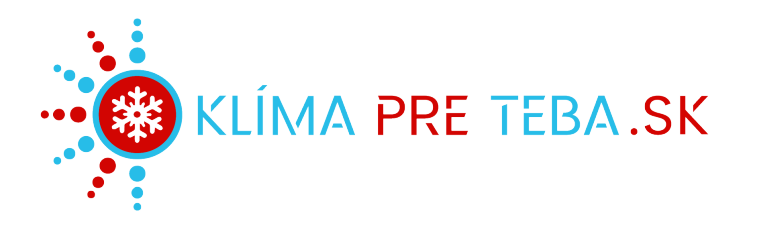

# testo

## testo 550s / testo 557s digitální servisní přístroj

Návod k obsluze

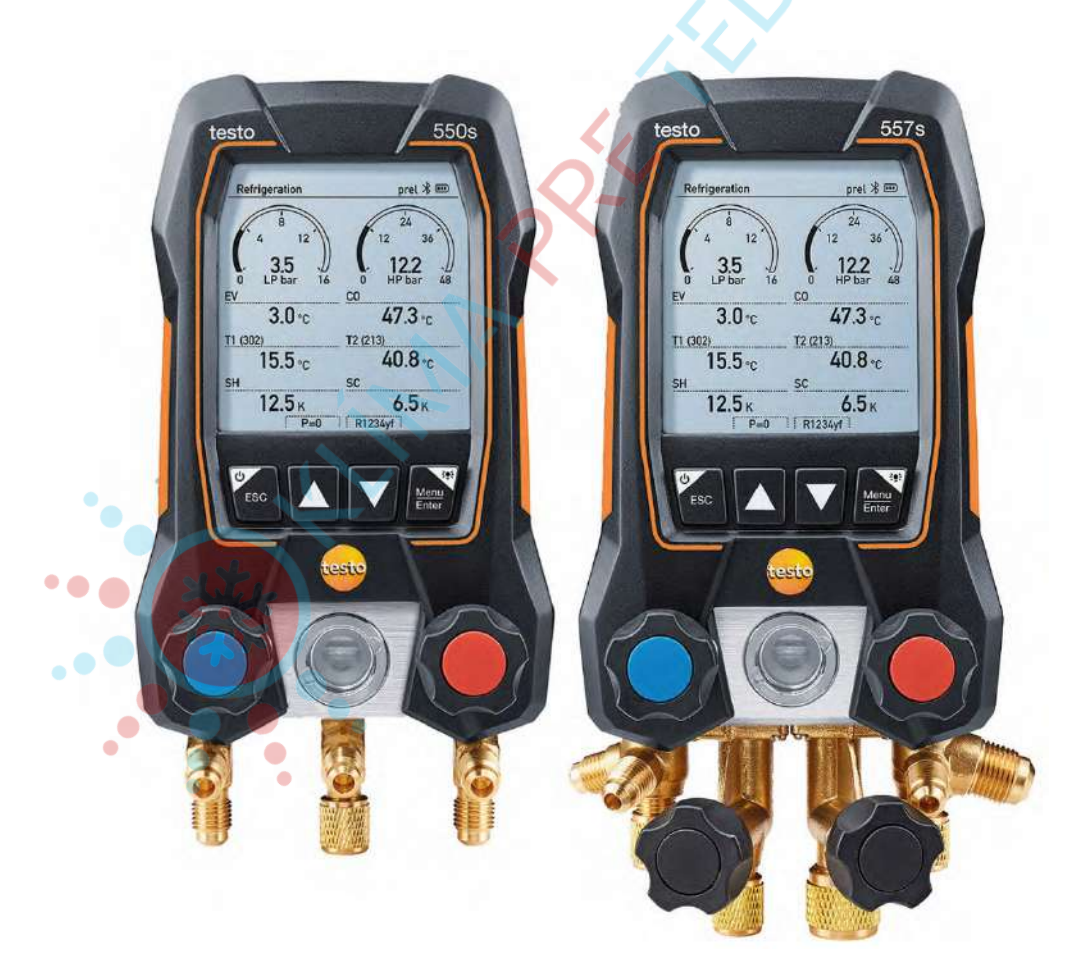

## klim**a**@klimapreteba.sk

• • • •

## klima@klimapreteba.sk

# Obsah

•

| 1       | O tomto dokumentu                       | 5  |
|---------|-----------------------------------------|----|
| 2       | Bezpečnost a likvidace                  | 5  |
| 3       | Autorizace a certifikace                | 5  |
| 4       | Informace o produktu                    | 5  |
| 5       | Použití                                 | 6  |
| 6       | Popis přístroje                         | 7  |
| 6.1     | Přehled přístroje testo 550s            | 7  |
| 6.2     | Přehled přístroje testo 557s            | 8  |
| 6.3     | Přehled hlavního menu                   |    |
| 6.4     | Ovládací tlačítka                       |    |
| 7       | První kroky                             | 10 |
| 7.1     | Vložení baterií (akumulátorů)           | 10 |
| 7.2     | Zapnutí a vypnutí přístroje             | 11 |
| 7.3     | Průvodce nastavením                     | 11 |
| 8       | Používání výrobku                       |    |
| 8.1     | Příprava měření                         | 12 |
| 8.1.1   | Obsluha ovladače ventilu                | 12 |
| 8.1.2   | Automatický mód                         | 13 |
| 8.2     | Mód měření                              | 13 |
| 8.2.1   | Chlazení                                | 13 |
| 8.2.2   | Vakuování                               | 17 |
| 8.2.3   | Zkouška těsnosti                        | 20 |
| 8.2.4   | Cílové přehřátí                         | 23 |
| 8.2.5   | Test kompresoru (DLT)                   | 27 |
| 8.2.6   | Rozdílová teplota (Delta T)             | 29 |
| 8.3     | Bluetooth                               | 31 |
| 8.3.1   | Sondy kompatibilní s přístrojem         |    |
| 8.3.2   | Navázání spojení                        | 32 |
| 8.3.3   | Zapnutí/vypnutí                         |    |
| 8.3.3.1 | Zapnutí                                 |    |
| 8.3.3.2 | Vypnutí                                 |    |
| 8.3.3.3 | Ruční výběr sondy                       |    |
| 8.4     | Nastavení 🦲                             |    |
| 8.4.1   | Doba podsvícení                         | 35 |
| 8.4.2   | Jas podsvícení                          |    |
| 8.4.3   | Automatické vypnutí                     |    |
| 8.4.4   | Auto Tfac (teplotní kompenzační faktor) |    |
| 8.4.5   | Jednotky                                |    |

## klima@klimapreteba.sk

••

|     | 8.4.6   | Jazyk                                  | 40  |
|-----|---------|----------------------------------------|-----|
|     | 8.4.7   | Průvodce nastavením                    | .41 |
|     | 8.4.8   | Obnovení továrního nastavení           | 42  |
|     | 8.4.9   | Informace o přístroji                  | 43  |
|     | 9       | Aplikace Smart App                     | 44  |
|     | 9.1     | Aplikace – uživatelské rozhraní        | 44  |
|     | 9.2     | Hlavní menu                            | 45  |
|     | 9.3     | Menu měření                            | 46  |
|     | 9.3.1   | Základní náhled                        | 46  |
|     | 9.3.1.1 | Náhled grafu                           | 46  |
|     | 9.3.1.2 | Náhled tabulky                         | 47  |
|     | 9.3.2   | Klimatizace + chlazení                 | 48  |
|     | 9.3.3   | Cílové přehřátí                        | 50  |
|     | 9.3.4   | Zkouška těsnosti                       | 52  |
|     | 9.3.5   | Vakuování                              | 54  |
|     | 9.4     | Zákazník                               | 56  |
|     | 9.4.1   | Vytvoření a úprava zákazníka           | 56  |
|     | 9.4.2   | Vytváření a úpravy měřicích míst       | 57  |
|     | 9.5     | Paměť                                  | 58  |
|     | 9.5.1   | Vyhledávání a vymazání výsledků měření | 58  |
|     | 9.6     | Sondy                                  | 59  |
|     | 9.6.1   | Informace                              | 60  |
|     | 9.6.2   | Nastavení                              | 60  |
|     | 9.7     | Nastavení                              | 61  |
|     | 9.7.1   | Jazyk                                  | .61 |
|     | 9.7.2   | Nastavení měření                       | .61 |
|     | 9.7.3   | Vlastní firemní údaje                  | 62  |
|     | 9.7.4   | Nastavení soukromého režimu            | 62  |
| ••( | 9.8     | Nápověda a informace                   | 62  |
|     | 9.8.1   | Informace o přístroji                  | 63  |
|     | 9.8.2   | Tutoriál                               | 63  |
|     | 9.8.3   | Vyloučení ručení                       | 63  |
|     | 9.9     | Archivační software testo DataControl  | 63  |
|     | 9.9.1   | Systémové požadavky                    | .64 |
|     | 9.9.1.1 | Operační systém                        | 64  |
|     | 9.9.1.2 | PC                                     | .64 |
|     | 9.9.2   | Postup                                 | 64  |
|     | 10      | Údržba                                 | 66  |
|     | 10.1    | Kalibrace                              | 66  |
|     | 10.2    | Čištění přístroje                      | 66  |

## klima@klimapreteba.sk

| 10.3   | Udržení přípojek v čistotě    | 67 |
|--------|-------------------------------|----|
| 10.4   | Odstranění zbytků oleje       | 67 |
| 10.5   | Zajištění přesnosti měření    | 67 |
| 10.6   | Výměna baterií / akumulátorů  | 67 |
| 11     | Technická data                | 67 |
| 12     | Tipy a pomoc                  | 70 |
| 12.1   | Otázky a odpovědi             | 70 |
| 12.2   | Chybová hlášení               | 71 |
| 12.2.1 | Hlavní obrazovka              | 71 |
| 12.2.2 | Zobrazení stavu               | 71 |
| 12.3   | Příslušenství a náhradní díly | 71 |
| 13     | Podpora                       | 72 |

klima@klimapreteba.sk

•

• • • •

## klima@klimapreteba.sk

5 0907 04 40 80

# 1 O tomto dokumentu

- Návod k obsluze je nedílnou součástí přístroje.
- Zvláštní pozornost věnujte bezpečnostním a varovným upozorněním, abyste předešli zraněním a poškození výrobku.
- Pročtěte si pozorně tento návod k obsluze a seznamte se s přístrojem před jeho uvedením do provozu.
- V této dokumentaci se předpokládá znalost PC a produktů Microsoft<sup>®</sup>.

#### Použité symboly a konvence

| Zobrazení  | Popis                                                                                                    |
|------------|----------------------------------------------------------------------------------------------------|
| 1          | Poznámka: Základní nebo doplňkové informace.                                                                                                    |
|            | Varování, stupeň nebezpečí odpovídá signálnímu slovu:<br>Varování! Hrozí těžká zranění.<br>Pozor! Hrozí lehké zranění nebo poškození zařízení.<br>> Dbejte popsaných preventivních opatření. |
| 1<br>2<br> | Postup: více kroků, musí být dodržen postup                                                                                                    |
| -          | Výsledek postupu                                                                                                    |
| 1          | Požadavek                                                                                                    |
| >          | Akce                                                                                                    |
| Menu       | Prvky přístroje, displeje nebo programové rozhraní.                                                                                                    |
| [OK]       | Tlačítka přístroje nebo programu.                                                                                                    |

# 2 Bezpečnost a likvidace

Dodržujte pokyny v dokumentu Informace testo (přiložen k produktu).

# 3 Autorizace a certifikace

Aktuální schválení země najdete v přiloženém dokumentu Schválení a certifikace.

# 4 Informace o produktu

 Upadnutí měřicího přístroje nebo jiné srovnatelné mechanické namáhání může způsobit proražení kousku hadice pro chladivo. Rovněž může dojít k poškození ovladače ventilů, v důsledku čehož mohou vzniknout další poškození uvnitř měřicího přístroje, která nejsou z vnějšku patrná. Po každém pádu měřicího přístroje nebo po srovnatelném mechanickém

namáhání proto vždy vyměňte hadice pro chladivo za nové. Pro vlastní bezpečnost byste měli měřicí přístroj zaslat k technické kontrole do servisu Testo.

- Elektrostatickým výbojem se může přístroj zničit. Pospojujte (uzemněte) všechny komponenty (systém, blok ventilů přístroje, láhev s chladivem atd.). Věnujte pozornost bezpečnostním pokynům k zařízení a použitému chladivu.
- Plyny uvolňující se z chladiva mohou škodit životnímu prostředí. Dbejte platných předpisů pro ochranu životního prostředí.
- Používejte s chladivy A2L

Měřicí přístroje Testo (od července 2020) lze používat v souladu s předepsanými zákony, normami, směrnicemi a bezpečnostními předpisy pro chladicí zařízení a chladiva, i v souladu s předpisy pro výrobce chladiv bezpečnostní skupiny A2L podle ISO 817.

Vždy je třeba dodržovat regionální normalizaci a interpretaci. Například ČSN EN 378 - 1-3 a ČSN EN 378-4+A1 platí pro oblast působnosti evropských norem.

Při údržbě musí zaměstnavatel zajistit zabránění vzniku nebezpečné výbušné atmosféry (viz také: TRBS1112, TRBS2152 VDMA 24020-3). Při údržbě a opravách chladicích zařízení s hořlavými chladivy (např. u

kategorií A2L a A3) je třeba počítat s nebezpečným a potenciálně výbušným prostředím.

Údržbu, opravy, odstraňování chladiva a uvádění zařízení do provozu smí provádět pouze kvalifikovaný personál.

# 5 Použití

Přístroje **testo 550s** a **testo 557s** jsou digitální servisní přístroje pro údržbu a servis chladicích zařízení a tepelných čerpadel. Přístroje smí používat pouze kvalifikovaná osoba.

Díky svým funkcím nahrazují přístroje **testo 550s** a **testo 557s** a mechanické servisní přístroje, teploměry, tlakové a teplotní tabulky. Tlaky a teploty je možné aplikovat, přizpůsobovat, kontrolovat a monitorovat.

Přístroje **testo 550s** a **testo 557s** jsou kompatibilní s většinou nekorozivních chladiv, vodou a glykolem. Přístroje **testo 550s** a **testo 557s** nejsou kompatibilní s chladivy, obsahujícími čpavek.

Přístroje nesmí být používány ve výbušném prostředí!

.

# 6 Popis přístroje

## 6.1 Přehled přístroje testo 550s

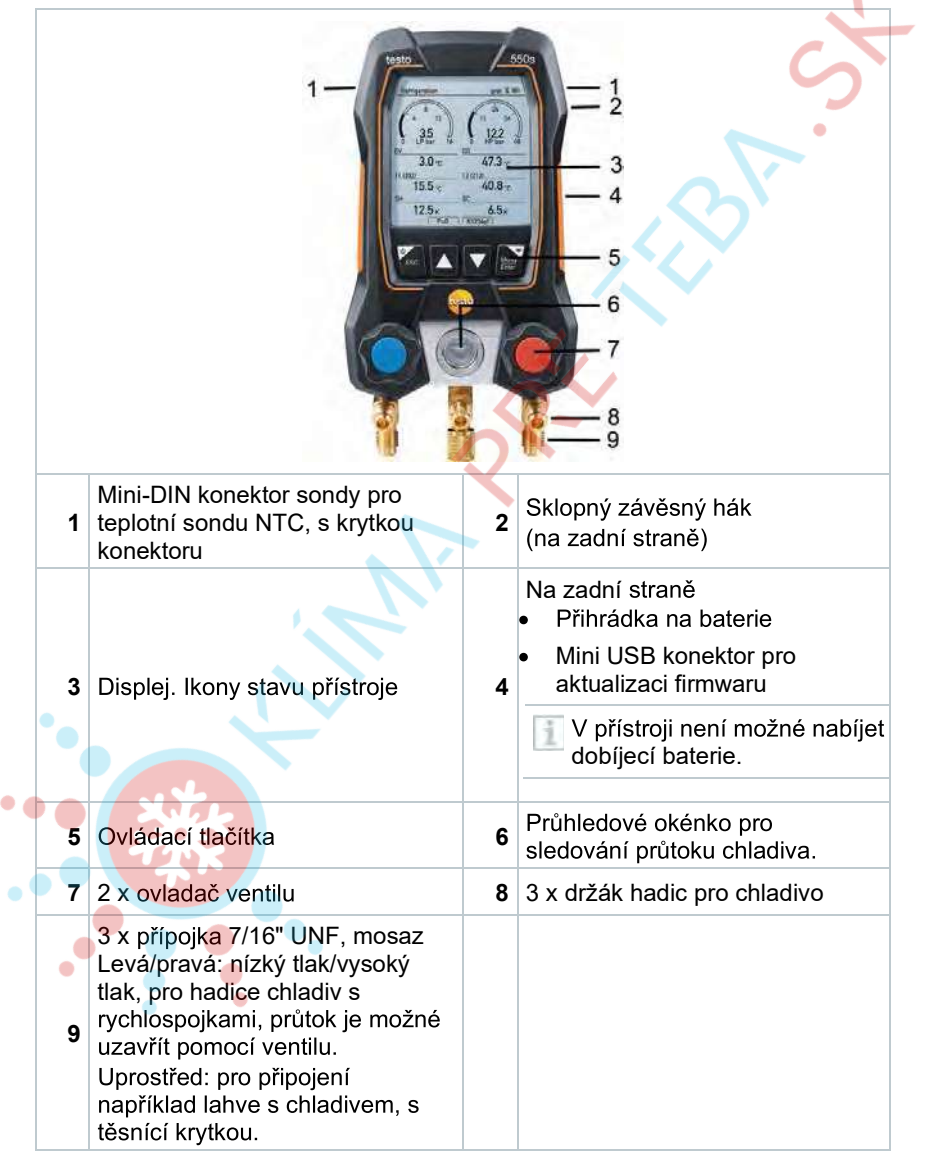

Hadice pro chladivo s rychlospojkou; průtok je možné uzavřít pomocí ventilu

## 6.2 Přehled přístroje testo 557s

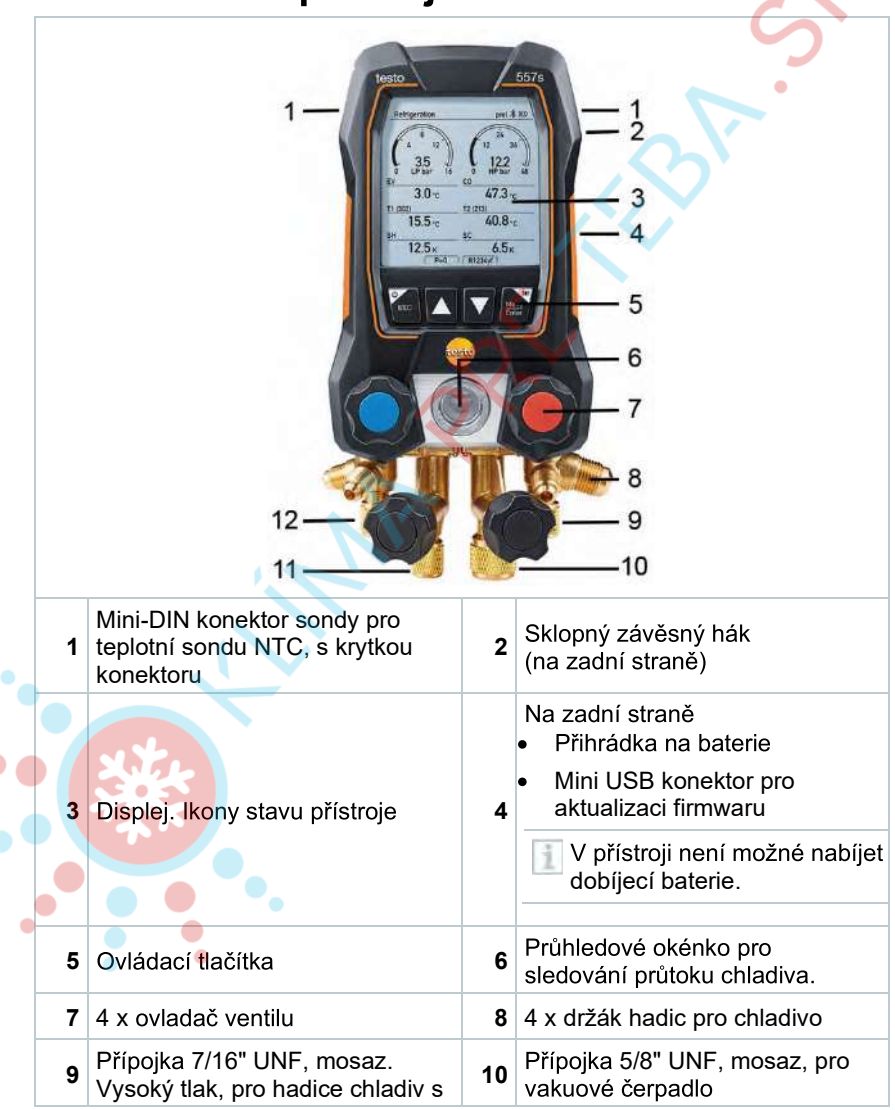

8

|    | rychlospojkami, průtok je možné<br>uzavřít pomocí ventilu.                      |    |                                                                                                    |
|----|---------------------------------------------------------------------------------|----|----------------------------------------------------------------------------------------------------|
| 11 | Přípojka 7/16" UNF, mosaz,<br>např. pro lahve s chladivem,<br>s těsnicí krytkou | 12 | Přípojka 7/16" UNF, mosaz.<br>Nízký tlak, pro hadice chladiv s<br>rychlospojkami, průtok je možné<br>uzavřít pomocí ventilu. |

## 6.3 Přehled hlavního menu

|              | Refrigeration psig ⊁ 🎟                                                                                                    |
|--------------|----------------------------------------------------------------------------------------------------|
|              | Measuring mode<br>Refrigeration, Evacuation, Leak<br>Test, Target Superheat,                                                                                                 |
|              | Bluetooth<br>Connect with the App or<br>with Smart Probes                                                                                                    |
|              | Settings<br>Language, Unity, Light,                                                                                                    |
| Režim měření | Chlazení<br>Vakuování<br>Zkouška těsnosti systému<br>Cílové přehřátí<br>Test kompresoru (DLT)<br>Rozdílová teplota (Delta T)                                                 |
| Bluetooth®   | Připojení k aplikaci testo Smart App nebo chytrým sondám                                                                                                    |
| Nastavení    | Doba podsvícení<br>Jas podsvícení<br>Automatické vypnutí<br>Auto Tfac (teplotní kompenzační faktor)<br>Jednotky<br>Jazyk<br>Průvodce nastavením<br>Obnovit tovární nastavení |
| •            | Informace o přístroji                                                                                                    |

## 6.4 Ovládací tlačítka

| Symbol        | Význam                                                                                                    |
|---------------|----------------------------------------------------------------------------------------------------|
| Menu<br>Enter | <ul> <li>Otevření menu</li> <li>Potvrzení zadání</li> <li>Zapnutí podsvícení displeje:<br/>Stiskněte a podržte tlačítko<br/>po dobu &gt;2 s</li> <li>Vypnutí podsvícení displeje:<br/>Stiskněte a podržte tlačítko<br/>po dobu &gt;2 s</li> </ul> |
|               | Změna / procházení obrazovky<br>displeje.                                                                                                    |
| ESC           | <ul> <li>Přepne do zobrazení měření</li> <li>Zpět do menu</li> <li>Vypnutí přístroje: Stiskněte<br/>a podržte tlačítko po dobu &gt;2 s</li> </ul>                                                                                                 |

# 7 První kroky

2

3

M

1

10

# 7.1 Vložení baterií (akumulátorů)

 Vyklopte závěsný hák a otevřete přihrádku na baterie (svorkový uzávěr).

Baterie (součást dodávky) nebo akumulátory (4 x 1,5V, Typ AA / tužkové / LR6) vložte do přihrádky pro baterie. Pozor na polaritu!

Přihrádku na baterie uzavřete.

Po vložení baterií se přístroj automaticky zapne a přejde do menu nastavení.

Pokud není přístroj delší dobu používán: vyjměte baterie (akumulátory).

# 7.2 Zapnutí a vypnutí přístroje

| Aktuální<br>stav                                                                                                    | Akce      | Funkce             |  |
|----------------------------------------------------------------------------------------------------|-----------|--------------------|--|
| Přístroj je<br>vypnutý                                                                                                    | Stiskněte | Přístroj se zapne. |  |
| Při prvním spuštění měřicího přístroje vás průvodce nastavením<br>provede krok za krokem následujícími parametry nastavení:<br>- Jazyk<br>- Aplikace testo Smart App |           |                    |  |
| Přístroj je<br>zapnutý Stiskněte a podržte<br>(> 2 s)                                                                                                    |           | Přístroj se vypne. |  |
| Nastavení přístroje lze kdykoliv upravit v menu Nastavení.                                                                                                    |           |                    |  |

## 7.3 Průvodce nastavením

Při prvním spuštění přístroje **testo 550s / testo 557s** a po obnovení továrního nastavení se aktivuje průvodce nastavením, který vás krok za krokem provede nastavením následujících parametrů.

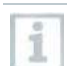

i

Nastavení přístroje lze kdykoliv upravit v menu Nastavení.

#### Výběr jazyka a QR kód

Přístroj je zapnutý a byla dokončena inicializační fáze.

Vyberte jazyk: Stisknutím [▲] / [▼] a potvrďte [Menu/Enter].

Výběr jazyka aktivuje příslušné přednastavení měrných jednotek

| •                    |   |
|----------------------|---|
| Language             |   |
| English (US)         | 0 |
| English (UK)         | 0 |
| Deutsch (German)     | 0 |
| Español (Spanish US) | 0 |
| Español (Spanish)    | 0 |

2 Vyfoťte QR kód aplikace testo Smart App a potvrďte stisknutím [Menu/Enter].

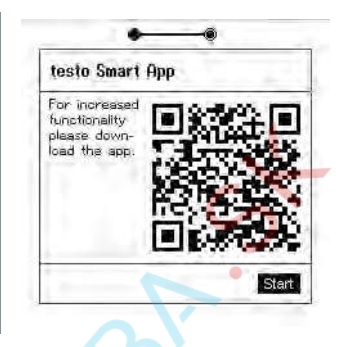

Zobrazí se menu měření.

# 8 Používání výrobku

## 8.1 Příprava měření

## 8.1.1 Obsluha ovladače ventilu

Digitální servisní přístroj se vzhledem k chladivu chová jako běžný čtyřcestný servisní přístroj: Průchody se otevírají otevřením ventilů. Přivedený tlak se měří při uzavřených i při otevřených ventilech.

- Otevření ventilu: Otočte kohoutkem ventilu proti směru hodinových ručiček.
  - Uzavření ventilu: Otočte kohoutkem ventilu ve směru hodinových ručiček.

#### 🛕 VAROVÁNÍ

Při příliš těsně dotaženém ventilu vzniká:

- Poškození PTFE těsnění (1).
- Mechanická deformace ventilového pístu (2), což vede k vypadnutí PTFE těsnění (1).
- Poškození závitu závitového vřetene (3) a ventilového šroubu (4).

Poškození hlavy ventilu (5).

Ovladač ventilu dotahujte pouze rukou. Nepoužívejte k dotažení žádné nářadí.

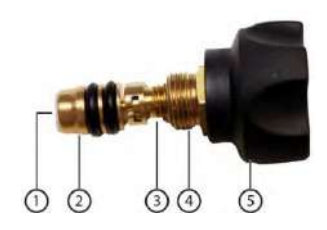

## klima@klimapreteba.sk

## 8.1.2 Automatický mód

Servisní přístroj automaticky detekuje tlakový rozdíl mezi nízkotlakou a vysokotlakou stranou. Pokud je naměřený tlak na nízkotlaké straně o 1 bar vyšší než na vysokotlaké straně, zobrazí se dialog a lze odpovídajícím způsobem přepnout zobrazení. Při potvrzení "ano", se nízký tlak pohybuje zleva doprava a vysoký tlak zprava doleva.

Tento mód je vhodný zejména pro klimatizační zařízení, která chladí a topí.

## 8.2 Mód měření

#### 🛦 VAROVÁNÍ

# Nebezpečí poranění chladivem, které je pod vysokým tlakem, horké, studené nebo jedovaté!

- > Použijte ochranné brýle a ochranné rukavice.
- Před působením tlaku na měřicí přístroj: Měřící přístroj vždy připevněte na závěsný hák, aby nespadl (nebezpečí poškození)
- Před každým měřením zkontrolujte neporušenost a řádné připojení hadic pro chladivo. K připojení hadic nepoužívejte žádné nářadí; hadice dotahujte pouze rukou (max. krouticí moment 5.0 Nm/3.7 ft\*lb).
- > Dodržujte přípustný měřící rozsah (-1 až 60 bar/-14,7 až 870 psi). Tomuto je třeba věnovat pozornost obzvláště u zařízení s chladivem R744, protože bývají často provozována s vyššími tlaky!

## 8.2.1 Chlazení

Aplikace Chlazení se používá ke stanovení následujících naměřených hodnot systému:

- Vysoký tlak
- Nízký tlak
- Teplota odpařování chladiva
- Teplota kondenzace chladiva
- Teplota sacího potrubí
- Teplota výtlačného potrubí
- Přehřátí
- Podchlazení

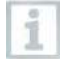

Pro měření teploty potrubí a pro automatický výpočet přehřátí a podchlazení musí být připojena teplotní sonda NTC (příslušenství). Lze použít kabelové teplotní sondy nebo chytré sondy Testo (např. **testo 115i**).

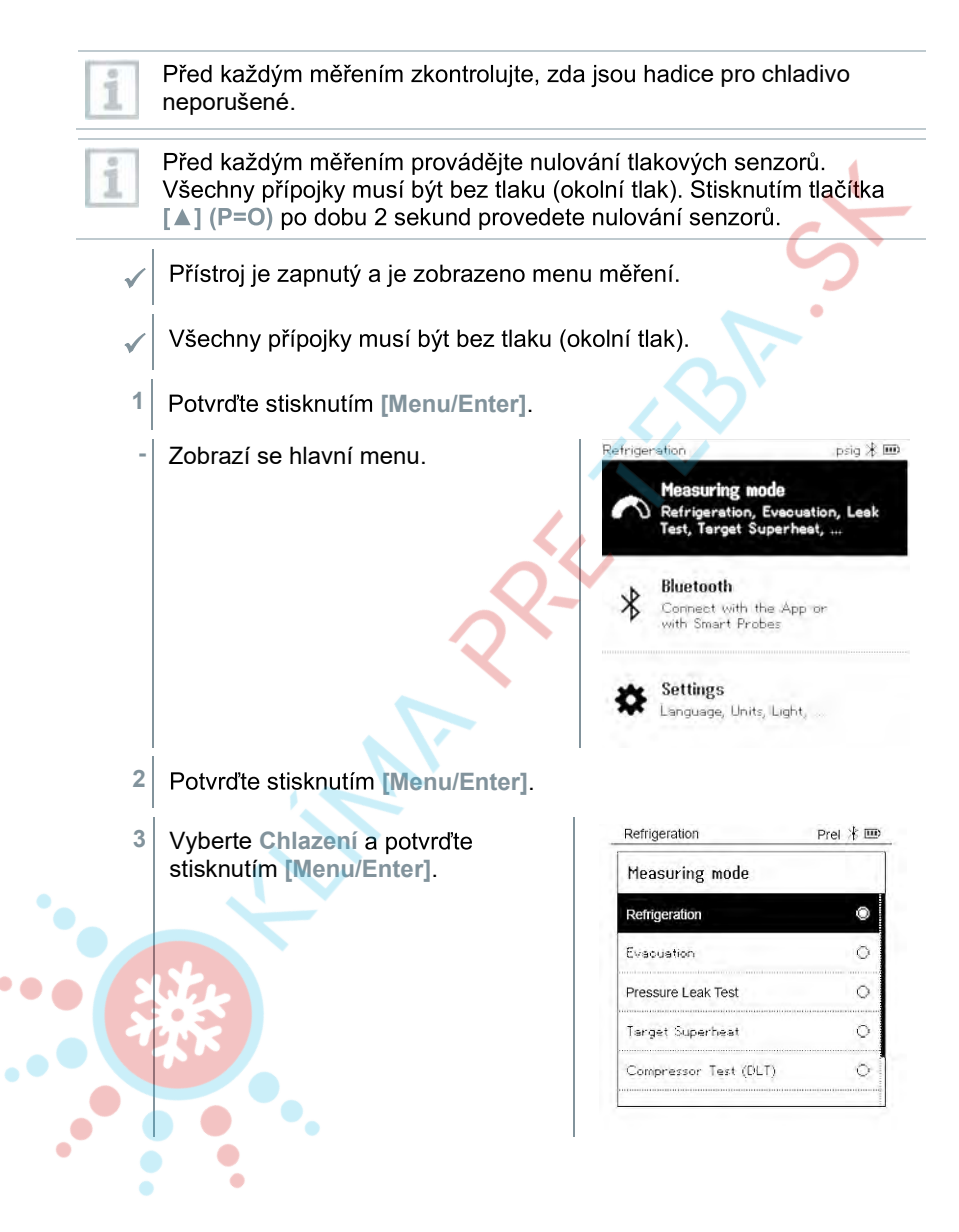

14

- Zobrazí se menu měření.
- 4.2 Připojte k měřicímu přístroji hadice pro chladivo na nízkotlakou stranu (modré) a vysokotlakou stranu (červené).
- 4.3 Připojte hadice pro chladivo k zařízení.
  - 5 Připojte **testo 115i** nebo kabelové sondy.
  - 6 Nastavte chladivo.

4

4.1

- 6.1 Stiskněte tlačítko [V] (Rxx) (číslo chladiva podle ISO 817).
  - Otevře se menu chladiva a je zvýrazněno aktuální chladivo.

| Refrigeration      | Prel 🕇 🎟 |
|--------------------|----------|
| Select Refrigerant |          |
| R12                | * 0      |
| R144               | ★ 0      |
| R410a              | ★ ○      |
| R1233zd            | ★ ○      |
| R1234yf            | ★ ○      |

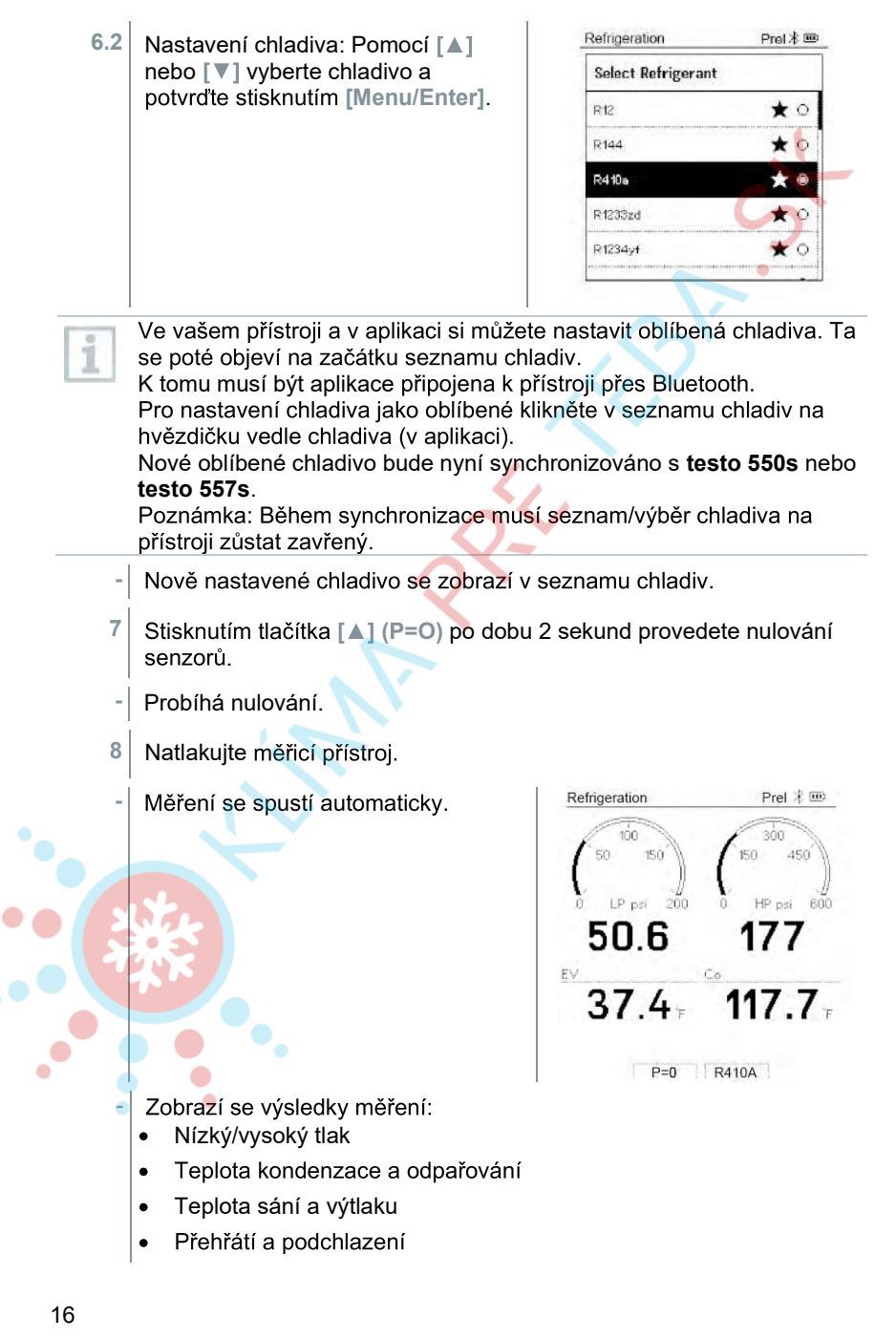

#### klima@klimapreteba.sk

U zeotropních chladiv se zobrazuje teplota odpařování to/Ev po úplném odpaření / teplota kondenzace tc/Co po úplné kondenzaci.

Naměřená teplota musí být přiřazena straně přehřátí nebo straně podchlazení ( $t_{oh}$  <-->  $t_{cu}$ ). V závislosti na tomto přiřazení se zobrazí  $t_{oh}/T1$  příp.  $\Delta t_{oh}/SH$  nebo  $t_{cu}/T2$  příp.  $\Delta t_{cu}/SC$ , podle zvoleného zobrazení.

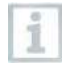

i

Naměřená hodnota a podsvícení displeje blikají:

- 1 bar/14,5 psi před dosažením kritického tlaku chladiva
- Při překročení max. přípustného tlaku 60 bar/870 psi.

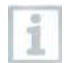

Všechny hodnoty lze uložit a odeslat v aplikaci. Data je také možné přenášet mezi aplikací a softwarem testo DataControl.

## 8.2.2 Vakuování

Vakuováním lze z chladicího okruhu odstraňovat cizí plyny a vlhkost.

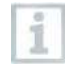

Pro provádění měření se doporučuje **testo 552i** Měření je možné také s **testo 550s/testo 557s** bez **testo 552i**. Toto se však nedoporučuje kvůli nedostatečné přesnosti.

Přístroj je zapnutý a je zobrazeno menu měření.

- Bluetooth<sup>®</sup> je zapnuto.
- Hadice jsou připojeny.
- Stiskněte [Menu/Enter].
- Pomocí [A] / [V] vyberte Mód měření a potvrďte stisknutím [Menu/Enter].

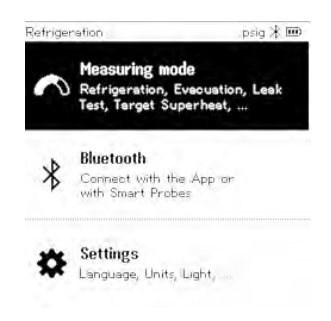

| -   | Zobrazí se menu Mód měření.                             | Refrigeration Prel          |
|-----|---------------------------------------------------------|-----------------------------|
|     |                                                         | Measuring mode              |
|     |                                                         | Refrigeration               |
|     |                                                         | Evacuation                  |
|     |                                                         | Pressure Leak Test          |
|     |                                                         | Target Superheat            |
|     |                                                         | Compressor Test (DLT) O     |
|     |                                                         |                             |
| 3   | Pomocí [▲] / [▼] vyberte Vakuování a p<br>[Menu/Enter]. | ootvrďte stisknutím         |
| -   | Zobrazí se menu Konfigurovat cílové 🖊                   | Evacuation * 🚥              |
|     | hodnoty.                                                | Configure Target Lines      |
|     |                                                         | Evacuation Target           |
|     |                                                         | 55U micron Manual Input     |
|     |                                                         | Maximum Decay Target        |
|     |                                                         | 650 micron Manual Input     |
|     |                                                         | OK -                        |
| 4   | Upravte hodnotu Cíl vakuování                           |                             |
| 4.1 | Stiskněte tlačítko 🚺 a v poli Cíl vakuová               | ání vyberte Manuální zadání |
|     |                                                         |                             |
| 4.2 | Potvrďte stisknutím [Menu/Enter].                       |                             |
|     | Pole je aktivováno.                                     |                             |
| 13  | Person [ A 1 / [ W] peotexto hodpotu                    |                             |
| 4.0 |                                                         |                             |
| 4.4 | Potvrďte stisknutím [Menu/Enter].                       |                             |
| 5   | Upravte hodnotu Maximálně povolená o                    | odchylka od cíle vakuování  |
|     | •                                                       |                             |

| 5.1 | Stiskněte tlačítko [▼] a v poli<br>Maximálně povolená odchylka od<br>cíle vakuování vyberte Manuální<br>zadání. | Evacuation Report Lines                         |
|-----|----------------------------------------------------------------------------------------------------|-------------------------------------------------|
|     |                                                                                                    | Maximum Decay Target<br>650 micron Manual Input |
| 5.2 |                                                                                                    | OK                                              |
| 5.2 | Potvrđte stisknutim [Menu/Enter].                                                                               |                                                 |
| -   | Pole je aktivováno.                                                                                             | Evacuation 🛞 🎟<br>Configure Target Lines        |
|     |                                                                                                    | Evacuation Target 5550 micron Manual Input      |
|     | 2                                                                                                    | Maximum Decay Target                            |
|     | 7                                                                                                    | OK                                              |

- 5.3 Pomocí [▲] / [▼] nastavte hodnotu.
- 5.4 Potvrďte stisknutím [Menu/Enter].
  - Potvrzení zadání v krocích 4 a 5:
     Stisknutím [▼] vyberte OK a potvrďte stisknutím [Menu/Enter].
    - Je navázáno spojení s dostupnými Bluetooth<sup>®</sup> sondami.

testo 552i se zapne a automaticky připojí.

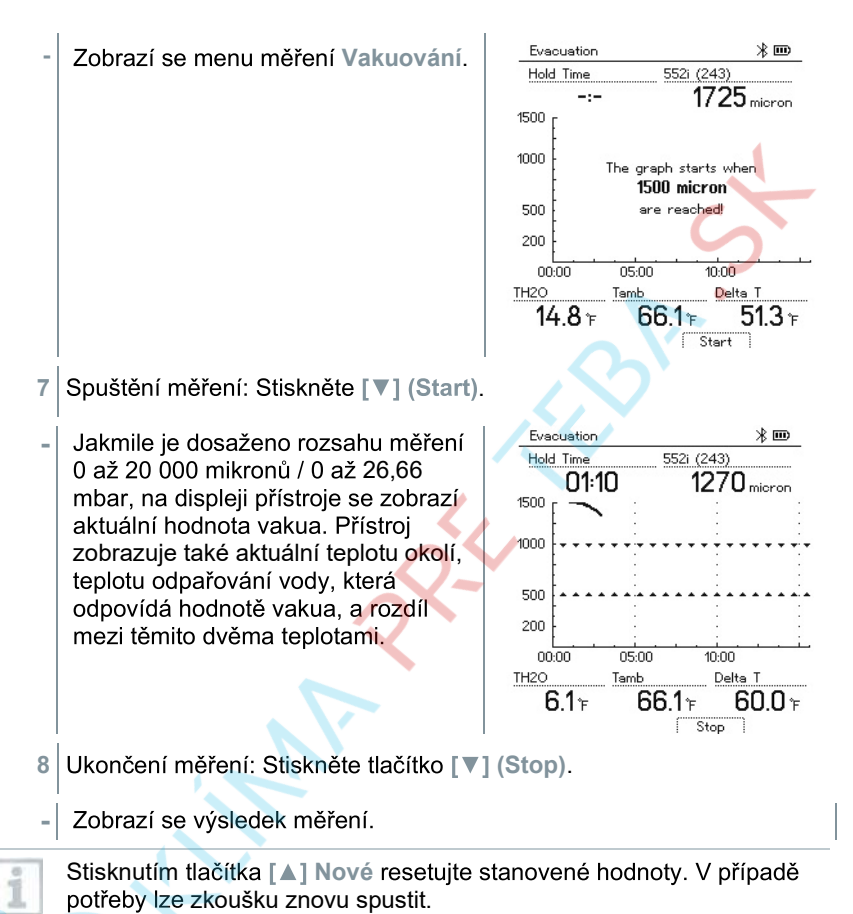

#### Stisknutím [Menu/Enter] se vrátíte do hlavního menu.

## 8.2.3 Zkouška těsnosti

Zkoušku těsnosti s kompenzací teploty lze použít ke kontrole těsnosti zařízení. Za tímto účelem se po definovanou dobu měří tlak zařízení a okolní teplota.

> Lze přípojit teplotní sondu, která měří teplotu okolí nebo chytrou sondu pro měření teploty okolního vzduchu. Výsledkem jsou informace o teplotně kompenzovaném diferenčním tlaku a o teplotě na začátku / na konci zkoušky. Z důvodu teplotní kompenzace se skutečná tlaková ztráta zobrazuje jako delta P. Pokud není připojena teplotní sonda, je možné provést zkoušku těsnosti bez kompenzace teploty.

9

## klim**a**@klimapreteba.sk

Povrchové teplotní sondy (např. **testo 115i**) lze také použít pro zkoušky těsnosti s kompenzací teploty. Nesmí však být použity pro měření povrchové teploty, ale musí být umístěny co nejdále pro měření teploty vzduchu. Při použití povrchové sondy musí být v menu Nastavení přístroje **testo 550s** / **testo 557s** vypnuta funkce Auto Tfac (teplotní kompenzační faktor), viz část 8.3.4.

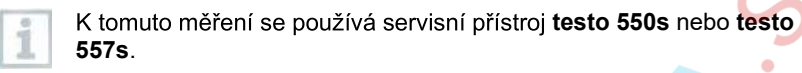

- Přístroj je zapnutý a je zobrazeno menu měření.
- Hadice jsou připojeny.

i

- 1 Stiskněte [Menu/Enter].
- 2 Pomocí [▲] / [▼] vyberte Mód měření a potvrďte stisknutím [Menu/Enter].

Zobrazí se menu Mód měření.

| ~   | Measuring mode<br>Refrigeration, Eveou<br>Test, Target Superhe | ation, Leak<br>aat, |
|-----|----------------------------------------------------------------|---------------------|
| *   | Bluetooth<br>Connect with the App<br>with Smart Probes         | o or                |
| *   | <b>Settings</b><br>Language, Units, Light                      | 1 ····              |
| Ref | rigeration                                                     | Prel 🕴 🎟            |
| Me  | asuring mode                                                   |                     |
| Ret | rigeration                                                     | ۲                   |
| Eve | acuation                                                       | 0                   |
| Pre | ssure Leak Test                                                | 0                   |
| Tar | get Superheat                                                  | 0                   |
| Co  | mpressor Test (DLT)                                            | ¢                   |
|     |                                                                |                     |

psig ⊁ 🎟

Retrigenation

21 **0907 04 40 80** 

| 3    | Pomocí [▲] / [▼] vyberte Zkouška                                             | Refrigeration psig 🛞 🎟                                                |
|------|------------------------------------------------------------------------------|-----------------------------------------------------------------------|
|      | těsnosti a potvrďte stisknutím<br>[Menu/Enter]                               | Measuring mode                                                        |
|      | Linona, Entorj.                                                              | Retrigeration                                                         |
|      |                                                                              | Leak Test                                                             |
|      |                                                                              | Target Superheat                                                      |
|      |                                                                              |                                                                       |
|      |                                                                              |                                                                       |
| -    | Pro zkoušku těsnosti s kompenzací tep<br>dostupnými Bluetooth® sondami. Poku | oloty je navázáno spojení s<br>ud isou k přístroji připojeny          |
|      | kabelové sondy, mají pro kompenzaci j                                        | přednost. Pamatujte, že pro                                           |
|      | zkoušky tesnosti s teplotni kompenzaci sondy.                                | i jsou ideální pouze vzduchové                                        |
| -    | testo 905i / testo 605i je zapnuto a au                                      | tomaticky připojeno. Je možné                                         |
|      | připojit další teplotní sondy kompatibiln                                    | lí s <b>testo 550s / testo 557s</b> .                                 |
| -    | Zobrazí se menu Zkouška těsnosti.                                            | •                                                                     |
| a la | Pokud je kompatibilní sonda připojena p                                      | ořes Bluetooth <sup>®</sup> nebo kabel,                               |
| 1    | zobrazí se na displeji T Comp. Pro výsl<br>kompenzace.                       | ledek měření se použije teplotní                                      |
| 4    | Stiskněte tlačítko <b>[▼] (Start</b> ).                                      |                                                                       |
| -    | Provádí se zkouška těsnosti.                                                 |                                                                       |
| 5    | Stiskněte tlačítko [▼] (Stop).                                               |                                                                       |
|      | Zkouška těsnosti je ukončena.                                                |                                                                       |
| •••  | Zobrazí se výsledek měření.                                                  | Pressure Leak Test Prel ⊁ 🎟<br>Time Tfac                              |
| 3    | <b>決会  </b>                                                                  | 16:40 <sup>on</sup>                                                   |
|      |                                                                              |                                                                       |
|      |                                                                              |                                                                       |
| •    |                                                                              | 121.2 J                                                               |
|      | •                                                                            | Start P Current P Delta P                                             |
|      |                                                                              | 149.7 <sub>psi</sub> 121.2 <sub>psi</sub> 28.5 <sub>psi</sub><br>Stop |
|      | Stisknutím tlačítka [A] Nové resetuiete                                      | stanovené hodnoty. V případě                                          |

#### 22

## klima@klimapreteba.sk

Výsledek měření lze zobrazit v grafu na servisním přístroji i v aplikaci.

6 Stisknutím [Menu/Enter] se vrátíte do hlavního menu.

## 8.2.4 Cílové přehřátí

Tato funkce umožňuje servisním přístrojům **testo 550s** a **testo 557s** vypočítat cílové přehřátí ve spojení s aplikací a dalšími chytrými sondami **testo 605i**. Toto lze použít pouze pro dělené klimatizační systémy / tepelná čerpadla s pevným expanzním ventilem. Dvě připojené chytré sondy **testo 605i** určují hodnoty **ODDB** a **RAWB**. Výsledkem je zobrazení hodnoty cílového přehřátí.

| 101 |      |
|-----|------|
| 1   | 100  |
|     |      |
|     | 100  |
|     |      |
|     |      |
|     | 4000 |

i

- K měření se v praxi používají:
- testo 115i (klešťový teploměr) nebo
- kabelové sondy
- testo 605i

i

neporušené. Před každým měřením provádějte nulování tlakového senzoru.

Před každým měřením zkontrolujte, zda jsou hadice pro chladivo

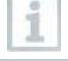

Přístroj je zapnutý a zobrazí se menu měření.

Všechny přípojky musí být bez tlaku (okolní tlak).

Bluetooth<sup>®</sup> je zapnuto.

Stiskněte [Menu/Enter].

23 **0907 04 40 80** 

| 2        | Pomocí [▲] / [▼] vyberte Mód<br>měření a potvrďte stisknutím<br>[Menu/Enter].                                                                             | Refrigeration psig * IPP<br>Measuring mode<br>Refrigeration, Evecuation, Leak<br>Test, Target Superheat,<br>Bluetooth<br>Connect with the App or<br>with Smart Probes<br>Settings<br>Language, Units, Light, • |
|----------|----------------------------------------------------------------------------------------------------|----------------------------------------------------------------------------------------------------|
| -        | Zobrazí se menu Mód měření.                                                                                                    | Refrigeration     Prel ½ IIII       Measuring mode     IIIIIIIIIIIIIIIIIIIIIIIIIIIIIIIIIIII                                                                                                    |
| 3        | Pomocí [▲] / [▼] vyberte Cílové přehřát<br>[Menu/Enter].                                                                                                  | í a potvrďte stisknutím                                                                                                    |
| -        | Zobrazí se menu Konfigurovat                                                                                                    | Target Superheat Prel 🖟 🎟                                                                                                    |
|          |                                                                                                    | Outdoor Dry Bulb Temp. (ODDB) B5 'F Smart Probe                                                                                                    |
| 24       | *                                                                                                    | Return Air Wet Bulb Temp. (RAWB) B55 'F Smart Probe Ckay*                                                                                                    |
| 1        | Hodnoty lze konfigurovat ručně pomocí Ma<br>zaznamenávat pomocí <b>testo 605i</b> prostřed<br>Je-li vybrána chytrá sonda zobrazí se dos<br>pro připojení. | anuálního zadání nebo<br>Inictvím chytré sondy.<br>stupné přístroje <b>testo 605i</b>                                                                                                    |
| 4<br>4.1 | Upravte hodnoty pro Vnější teplotu such<br>Stiskněte klávesu [▲] a v poli Vnější teplo<br>vyberte Manuální zadání.                                        | ého teploměru.<br>ota suchého teploměru                                                                                                    |

•

....

•

Prel 🎟

Manual Input

Smart Probe

Manual Input

Smart Probe Okay

4.2 Potvrďte stisknutím [Menu/Enter].

Pole je aktivováno.

- 4.3 Pomocí [▲] / [▼] nastavte hodnotu.
- 4.4 Potvrďte stisknutím [Menu/Enter].
  - 5 Upravte Teplotu mokrého teploměru odváděného vzduchu
- 5.1 Pomocí tlačítek [▲] / [▼] vyberte Manuální zadání v poli Teplota mokrého teploměru odváděného vzduchu.

- 5.2 Potvrďte stisknutím [Menu/Enter].
  - Pole je aktivováno.

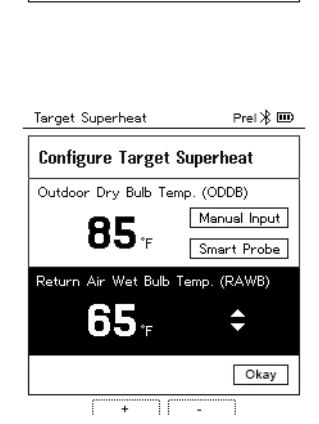

Target Superheat

**Configure Target Superheat** 

Outdoor Dry Bulb Temp. (ODDB)

Return Air Wet Bulb Temp. (RAWB)

85

65.

- 5.3 Pomocí [▲] / [▼] nastavte hodnotu.
- 5.4 Potvrďte stisknutím [Menu/Enter].
  - 6 Potvrďte zadání provedená v krocích 4 a 5: Pomocí [▼] vyberte Ok a potvrďte stisknutím [Menu/Enter].

 Zobrazí se menu měření Cílové přehřátí.

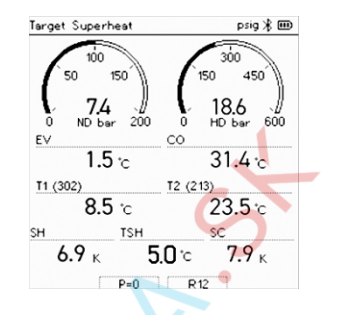

- 7 Připojte hadice pro chladivo.
- 7.1 Uzavřete ovladače ventilů.
- 7.2 Připojte k měřicímu přístroji hadice pro chladivo na nízkotlakou stranu (modré) a vysokotlakou stranu (červené).
- 7.3 Připojte hadice pro chladivo k zařízení.
  - 8 Připojte testo 115i/kabelové sondy.
  - 9 Nastavte chladivo.
- 9.1 Stiskněte tlačítko [▼] (Rxx) (číslo chladiva podle ISO 817).
  - Otevře se menu chladiva a je zvýrazněno aktuální chladivo.

9.2 Nastavení chladiva: Pomocí [▲] nebo [▼] vyberte chladivo a potvrďte stisknutím [Menu/Enter].

| Refrigeration      | Prel 🕸 🎟   |
|--------------------|------------|
| Select Refrigerant |            |
| R12                | ★ ०        |
| R144               | ★○         |
| R410a              | <b>★</b> ○ |
| R1233zd            | ★ 0        |
| R1234yf            | <b>★</b> ○ |

| Refrigeration      | Prel 🕸 🎟 |
|--------------------|----------|
| Select Refrigerant |          |
| R12                | ★ 0      |
| R144               | ★ 0      |
| R410a              | * 🖲      |
| R1233zd            | ★ 0      |
| R1234yt            | *0       |

#### 26 klima@klimapreteba.sk

.

- Nově nastavené chladivo se zobrazí v seznamu chladiv.
- Stisknutím tlačítka [A] (P=O) po dobu 2 sekund provedete nulování senzorů.
  - Probíhá nulování.
- 11 Měřicí přístroj natlakujte.
  - Měření se spustí automaticky.
  - Zobrazí se výsledky měření:
    - Nízký / vysoký tlak
    - Teplota kondenzace a odpařování
    - Teplota sacího potrubí a výtlaku
    - Přehřátí a podchlazení
    - Cílové přehřátí TSH

## 8.2.5 Test kompresoru (DLT)

Pro tento mód se používají 3 teplotní sondy. Kromě běžných teplotních senzorů pro přehřátí a podchlazení musí být přes Bluetooth připojena další teplotní sonda.

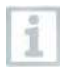

K měření se používá testo 115i (klešťový teploměr) nebo kabelové sondy.

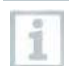

Před každým měřením zkontrolujte, zda jsou hadice pro chladivo neporušené.

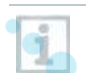

Před každým měřením provádějte nulování tlakových senzorů.

Přístroj je zapnutý a je zobrazeno menu měření.

Stiskněte [Menu/Enter].

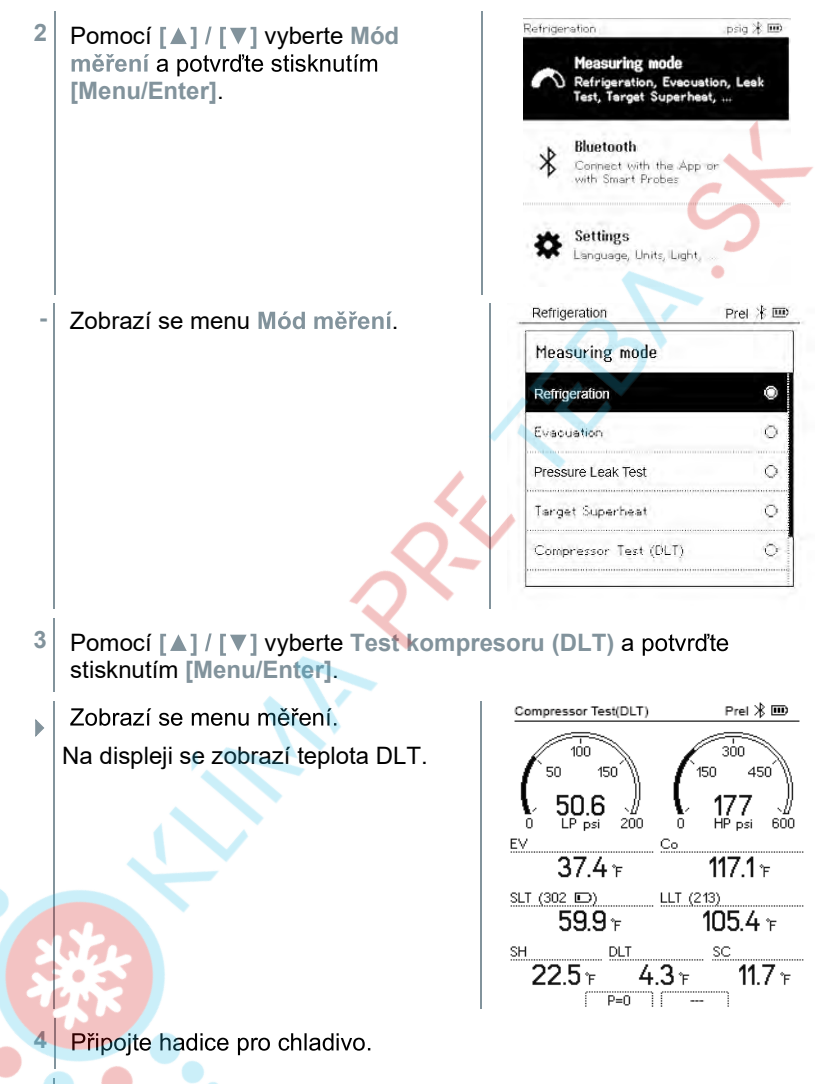

- 4.1 Uzavřete ovladače ventilů.
- 4.2 Připojte k měřicímu přístroji hadice pro chladivo na nízkotlakou stranu (modré) a vysokotlakou stranu (červené).
- 4.3 Připojte hadice pro chladivo k zařízení.

## klima@klimapreteba.sk

- 5 Připojte k výstupu kompresoru testo 115i nebo kabelové sondy a třetí teplotní sondu.
- 6 Nastavte chladivo.
- 6.1 Stiskněte tlačítko [▼] (Rxx) (číslo chladiva podle ISO 817).
  - Otevře se menu chladiva a je zvýrazněno aktuál ní chladivo.

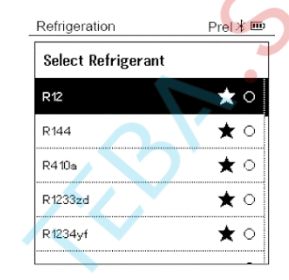

6.2 Nastavení chladiva: Pomocí [▲] nebo [▼] vyberte chladivo a potvrďte stisknutím [Menu/Enter]

| Refrigeration Prel # 9 |     |
|------------------------|-----|
| Select Refrigeran      | ıt  |
| R12                    | * 0 |
| R144                   | * 0 |
| R410a                  | * 🖲 |
| R1233zd                | ★ 0 |
| R1234y1                | * 0 |

29

0907 04 40 80

- Nově nastavené chladivo se zobrazí v seznamu chladiv.
- Stisknutím tlačítka [▲] (P=O) po dobu 2 sekund provedete nulování senzorů.
- Probíhá nulování.
- Měřicí přístroj natlakujte.
- Měření se spustí automaticky.
- Zobrazí se výsledky měření.
- 9 Stisknutím [Menu/Enter] se vrátíte do hlavního menu.

## 8.2.6 Rozdílová teplota (Delta T)

Měří se teplota 1 a teplota 2 a rozdíl je zobrazen na displeji jako rozdílová teplota (delta T).

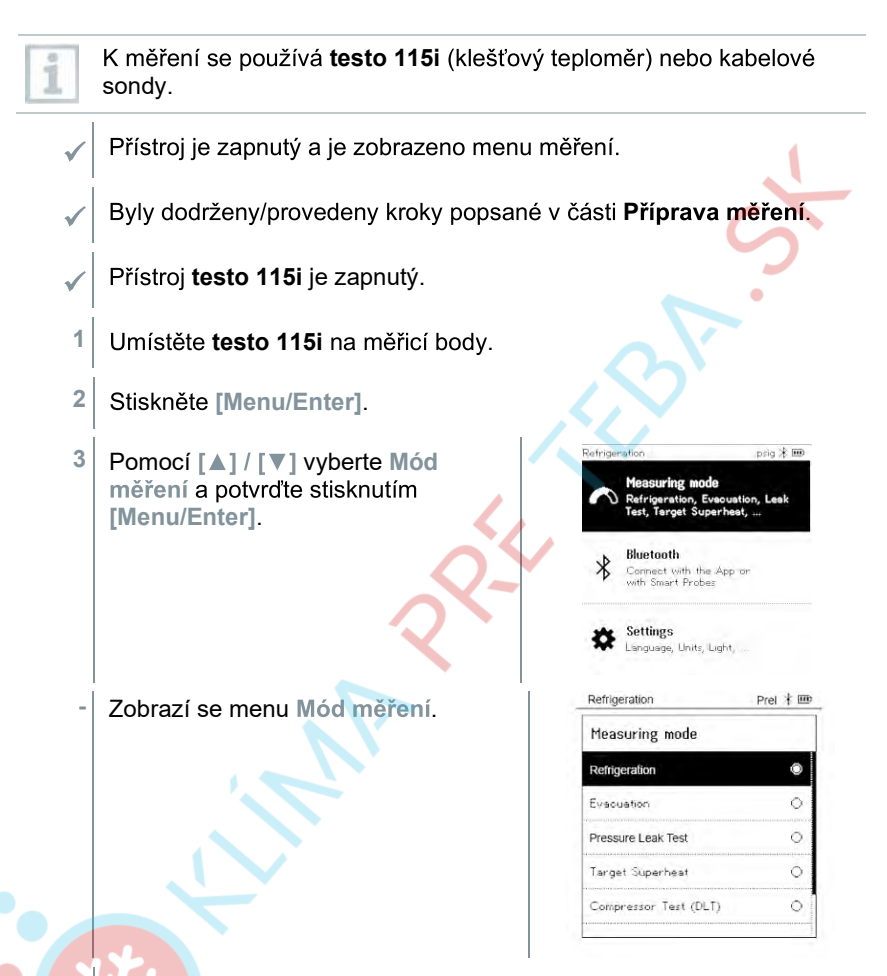

Pomocí [▲] / [▼] vyberte Rozdílová teplota (delta T) a potvrďte stisknutím [Menu/Enter].

4

Zobrazí se výsledek měření.

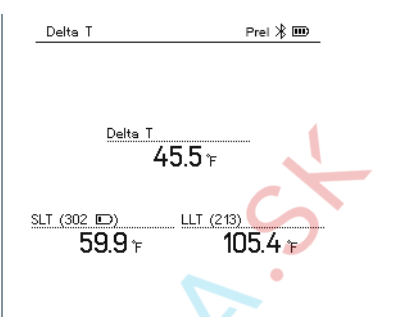

5 Stisknutím [Menu/Enter] se vrátíte do hlavního menu.

## 8.3 Bluetooth

**testo 550s** / **testo 557s** mohou navázat Bluetooth<sup>®</sup> spojení s bezdrátovými sondami při současném připojení k aplikaci testo Smart App.

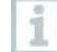

.

Při použití **testo 550s** nebo **testo 557s** s chytrými sondami, musí být od sebe vzdáleny nejméně 20 cm.

## 8.3.1 Sondy kompatibilní s přístrojem

#### Chytré sondy

| Obj. číslo   | Označení                                                                           |
|--------------|------------------------------------------------------------------------------------|
| 0560 2115 02 | testo 115i – klešťový teploměr ovládaný chytrým<br>telefonem                       |
| 0560 2605 02 | testo 605i – termohygrometr ovládaný chytrým<br>telefonem                          |
| 0564 2552 01 | testo 552i – vakuová chytrá sonda                                                  |
| 0560 1905    | testo 905i – teploměr ovládaný chytrým telefonem                                   |
| NTC sondy    |                                                                                    |
| Obj. číslo   | Označení                                                                           |
| 0613 1712    | Robustní sonda pro okolní vzduch (NTC)                                             |
| 0613 5505    | Klešťová sonda (NTC) pro měření teploty<br>na trubkách (Ø 6-35 mm), s 1,5m kabelem |
| 0613 5506    | Klešťová sonda (NTC) pro měření teploty<br>na trubkách (Ø 6-35 mm), s 5m kabelem   |
| 0613 5507    | 2 x klešťová sonda (NTC) pro měření teploty                                        |
|              | na trubkách (Ø 6-35 mm), s 1,5m kabelem                                            |

| Obj. číslo | Označení                                                                         |
|------------|----------------------------------------------------------------------------------|
| 0613 5605  | Příložná sonda na potrubí (NTC),<br>rozsah měření: -50 až +120 °C                |
| 0613 1912  | Vodotěsná povrchová sonda (NTC) pro rovné povrchy, rozsah měření: -50 až +150 °C |

## 8.3.2 Navázání spojení

Abyste mohli navázat spojení přes Bluetooth®, potřebujete tablet nebo chytrý telefon s nainstalovanou aplikací testo Smart App.

Aplikaci získáte pro přístroje s iOS v App Store nebo pro Android v Obchodě Play. Aplikace je v češtině.

Kompatibilita:

Vyžaduje iOS 12.0 nebo novější/Android 6.0 nebo novější a Bluetooth® 4.0.

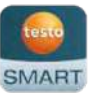

Po úspěšném navázání spojení mezi aplikací a servisním přístrojem Testo je aplikace v módu druhé obrazovky. Tento mód je označen žlutým rámečkem v aplikaci.

To znamená, že se všechna naměřená data ze servisního přístroje zrcadlí v aplikaci. Měření lze nyní ovládat z obou přístrojů. Je možné provést pásledující akce:

Je možné provést následující akce:

Spustit měření

1

- Zastavit měření
- Resetovat měření
- Nakonfigurovat měření
- Vybrat chladivo

1

## 8.3.3 Zapnutí/vypnutí

Přístroj je zapnutý a je zobrazeno menu měření.

#### Stiskněte [Menu/Enter].

Pomocí [▲] / [▼] vyberte Bluetooth: a stiskněte [Menu/Enter] pro potvrzení.

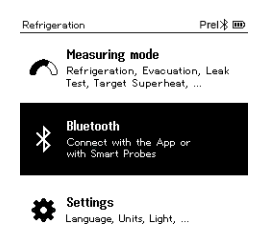

## <sup>32</sup> klima@klimapreteba.sk

.

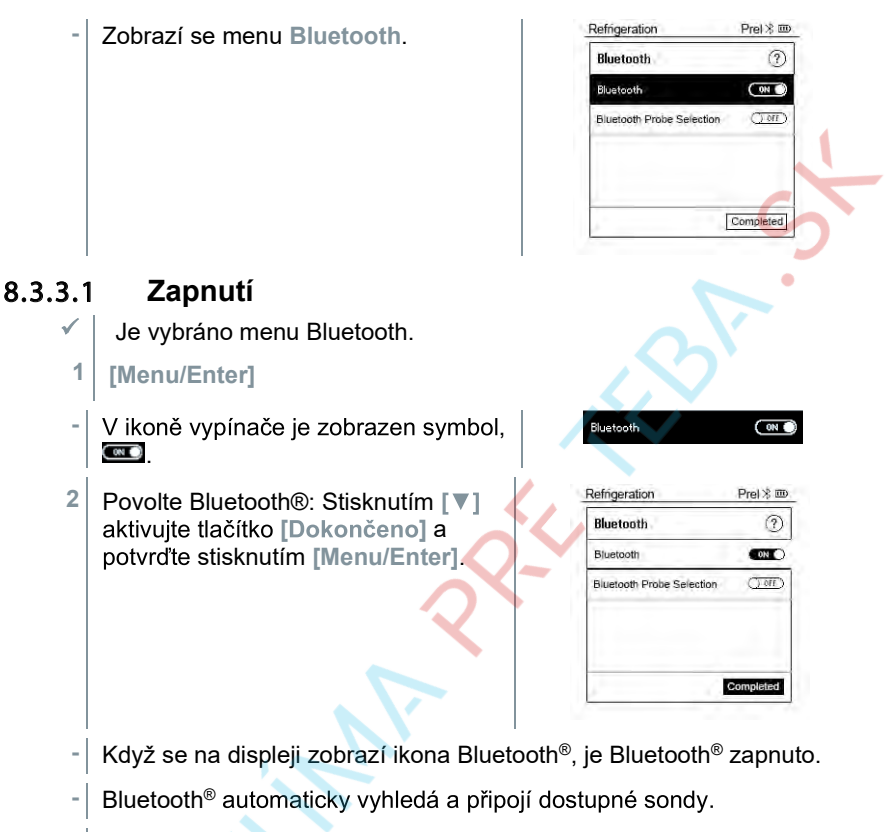

 Pokud je přístroj v dosahu, připojí se automaticky po otevření aplikace. Přístroj není třeba předem připojovat k chytrému telefonu / tabletu přes nastavení.

#### 8.3.3.2 Vypnutí

Menu Bluetooth<sup>®</sup> je aktivováno.

#### [Menu/Enter]

V ikoně vypínače je zobrazen symbol

Bluetooth Orr

3

| Bluetooth                 | 0                         |
|---------------------------|---------------------------|
| -                         |                           |
| Binerootu                 | () OFF)                   |
| Bluetooth Probe Selection | CTOT                      |
|                           | 1                         |
|                           | Completed                 |
| E                         | Sluetooth Probe Selection |

Pokud se na displeji nezobrazí ikona Bluetooth<sup>®</sup>, je Bluetooth<sup>®</sup> vypnuto.

#### 8.3.3.3 Ruční výběr sondy

Pokud je aktivováno toto menu, zobrazí se před měřením.

- Je aktivováno menu Bluetooth<sup>®</sup> (ikona přepínače On/Off je zobrazena jako, ).
- 1 Stisknutím [▼] vyberte Ruční výběr sondy.

Povolení funkce: Přes [Menu/Enter], nastavte přepínač do polohy [ON].

Před každým měřením se zobrazí informační okno s dostupnými sondami. Informace je třeba potvrdit stisknutím [Menu/Enter]/[Ok].

Zakázání funkce: Přes [Menu/Enter], nastavte přepínač do polohy [OFF].

Pokud jsou pokročilá nastavení Bluetooth<sup>®</sup> vypnuta, přístroj se automaticky připojí k první kompatibilní chytré sondě.

Stisknutím [▼] vyberte tlačítko [Dokončeno] a potvrďte stiskem [Menu/Enter].

V menu Bluetooth<sup>®</sup> získáte další informace.

| Zobrazení             | Vysvětlení                                                                                                    |
|-----------------------|----------------------------------------------------------------------------------------------------|
| 🕈 bliká               | Není navázané žádné Bluetooth <sup>®</sup> spojení nebo se hledá potenciální připojení.                           |
| <b>≯</b> trvale svítí | Bluetooth <sup>®</sup> spojení navázáno, vedle něj se<br>zobrazuje počet připojených Bluetooth <sup>®</sup> sond. |
| není zobrazeno        | Bluetooth <sup>®</sup> je deaktivováno.                                                                           |

2

## klim**a**@klimapreteba.sk
## 8.4 Nastavení

Přístroj je zapnutý a je zobrazeno menu měření.

- 1 Stiskněte [Menu/Enter].
- 2 Vyberte Nastavení: Stiskněte [▼] a poté potvrďte stiskem [Menu/Enter].

 Refrigeration
 Prel ¥ Ⅲ

 Measuring mode
 Main Soreen, Evacuation, System Leak Test, Target Superheat, ...

 Bluetooth
 Connect with the App or with Smart Probes

Settings Language, Units, Light,

#### - Zobrazí se menu Nastavení. Dostupná nastavení:

- Doba podsvícení
- Jas podsvícení
- Automatické vypnutí
- Auto Tfac (teplotní kompenzační faktor)
- Jednotky
- Jazyk

- Průvodce nastavením
- Obnovení továrního nastavení
- Informace o přístroji

### 8.4.1 Doba podsvícení

Nastavte dobu podsvícení displeje.

Je aktivní menu Nastavení.

| 1 | Pomocí [▲] / [▼] vyberte Doba<br>podsvícení a potvrďte stiskem                                       | Refrigeration<br>Settings                                                                  | Prel ⊁ 🎟           |
|---|----------------------------------------------------------------------------------------------------|--------------------------------------------------------------------------------------------|--------------------|
|   | [menu/Enter].                                                                                        | Backlight duration                                                                         |                    |
|   |                                                                                                    | Backlight Brightness                                                                       |                    |
|   |                                                                                                    | Auto Off                                                                                   | $\sim$             |
|   |                                                                                                    | Auto Tfac                                                                                  | $\mathbf{Y}$       |
|   |                                                                                                    | Units                                                                                      | •                  |
|   |                                                                                                    | Language                                                                                   |                    |
| - | Zobrazí se vlastnosti menu.                                                                          |                                                                                            |                    |
| _ |                                                                                                    |                                                                                            |                    |
| 2 | Pomocí [▲] / [▼] vyberte dobu                                                                        | Refrigeration                                                                              | Prel 🛞 🎟           |
| 2 | Pomocí [▲] / [▼] vyberte dobu<br>podsvícení a potvrďte stisknutím                                    | Refrigeration Backlight duration                                                           | Prei ⊁ 🎟           |
| 2 | Pomocí [ <b>A</b> ] / [ <b>V</b> ] vyberte dobu<br>podsvícení a potvrďte stisknutím<br>[Menu/Enter]. | Refrigeration<br>Backlight duration                                                        | Prel ≵ IIII<br>O   |
| 2 | Pomocí [▲] / [▼] vyberte dobu<br>podsvícení a potvrďte stisknutím<br>[Menu/Enter].                   | Refrigeration Backlight duration 10 seconds 30 seconds                                     | Prel 🕸 🎟 🔿         |
| 2 | Pomocí [▲] / [▼] vyberte dobu<br>podsvícení a potvrďte stisknutím<br>[Menu/Enter].                   | Refrigeration Backlight duration 10 seconds 30 seconds 60 seconds                          | Prel ¥<br>○<br>○   |
| 2 | Pomocí [▲] / [▼] vyberte dobu<br>podsvícení a potvrďte stisknutím<br>[Menu/Enter].                   | Refrigeration<br>Backlight duration<br>10 seconds<br>30 seconds<br>60 seconds<br>Always on | Prei ¥ 🚥<br>0<br>0 |

3 Stiskněte [ESC]: 1 x zobrazení hlavního menu, 2 x zobrazení menu měření.

### 8.4.2 Jas podsvícení

Nastavte jas displeje.

Je aktivní menu Nastavení.

Pomocí [▲] / [▼] vyberte Jas podsvícení a potvrďte stisknutím [Menu/Enter].

| Refrigeration        | Prei 🛞 🎟 |
|----------------------|----------|
| Settings             |          |
| Backlight Duration   |          |
| Backlight Brightness |          |
| Auto Off             |          |
| Auto Tfac            |          |
| Units                |          |
| Language             |          |

- Zobrazí se vlastnosti menu.

36

#### klima@klimapreteba.sk

2 Pomocí [▲] / [▼] to vyberte hodnotu jasu (25%, 50%, 75%, 100%) a výběr potvrďte stisknutím [Menu/Enter].

| Backlight Brightness |        |
|----------------------|--------|
| 25%                  | 0      |
| 50%                  | 0      |
| 75%                  | $\sim$ |
| 100%                 | 0      |
|                      | •      |

3 Stiskněte [ESC]: 1 x zobrazení hlavního menu, 2 x zobrazení menu měření.

## 8.4.3 Automatické vypnutí

Spotřebu energie pro svůj přístroj můžete spravovat sami.

|  | Je aktivní menu | Nastavení. |
|--|-----------------|------------|
|--|-----------------|------------|

Pomocí [▲] / [▼] vyberte [Automatické vypnutí] a potvrďte stisknutím [Menu/Enter].

| Refrigeration        | Prel 🛞 🎟 |
|----------------------|----------|
| Settings             |          |
| Backlight Duration   |          |
| Backlight Brightness |          |
| Auto Off             |          |
| Auto Tfac            |          |

Units Language

Zobrazí se vlastnosti menu.

Pomocí [] / [V] vyberte Automatické vypnutí Zapnuto: Přístroj se automaticky vypne po 30 minutách nečinnosti.

> Přístroj se automaticky vypne, pokud není měřen žádný tlak a c 10 minut nebylo stisknuto žádné tlačítko. Dokud je přítomen tlak, přístroj zůstane zapnutý.

Vypnuto: Nepřetržitý provoz

| Refrigeration | Prel  🎟 |
|---------------|---------|
| Auto Off      |         |
| On (30 min.)  | 0       |
| Off           | ۲       |
|               |         |
|               |         |
|               |         |
|               |         |

- Potvrďte výběr stisknutím [Menu/Enter]. 3
- Stiskněte [ESC]: 1x zobrazení hlavního menu, 2 x zobrazení menu 4 měření.

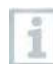

• •

38

Neuložené hodnoty se při vypnutí měřicího přístroje ztratí.

#### Auto Tfac (teplotní kompenzační faktor) 8.4.4

V měřicím přístroji byl nastaven faktor kompenzace povrchu pro omezení chyby měření v hlavním aplikačním poli. Ten omezuje chybu měření při použití povrchových teplotních sond.

|   | 0            | Povrchová teplotní sonda                                                                                |                                          |
|---|--------------|----------------------------------------------------------------------------------------------------|------------------------------------------|
|   | 1            | Pro měření teploty na potrubí a pro auto<br>přehřátí/podchlazení musí být připojena<br>(příslušenství). | omatický výpočet<br>i teplotní sonda NTC |
|   | $\checkmark$ | Je aktivní menu Nastavení.                                                                              |                                          |
|   | 1            | Vyberte Auto Tfac a potyrďte                                                                            | Refrigeration Prel  🎟                    |
|   |              | stisknutím [Menu/Enter]                                                                                 | Settings                                 |
|   |              |                                                                                                    | Backlight Duration                       |
|   |              |                                                                                                    | Backlight Brightness                     |
|   |              |                                                                                                    | Auto Off                                 |
|   |              |                                                                                                    | Auto Tfac                                |
|   |              |                                                                                                    | Units                                    |
|   |              |                                                                                                    | Language                                 |
|   | 5            | Zobrazí se vlastnosti menu.                                                                             |                                          |
|   | 2            | Pomocí [▲] / [▼] aktivuite                                                                              | Refrigeration Prel ¥                     |
|   |              | (On)/deaktivujte (Off) Auto Tfac a                                                                      | Auto tfac ?                              |
|   |              | potvrđie susknutim [menu/Enter].                                                                        | On 🔘                                     |
| • |              |                                                                                                    | Off O                                    |
|   |              |                                                                                                    |                                          |
|   |              |                                                                                                    |                                          |
|   |              |                                                                                                    |                                          |

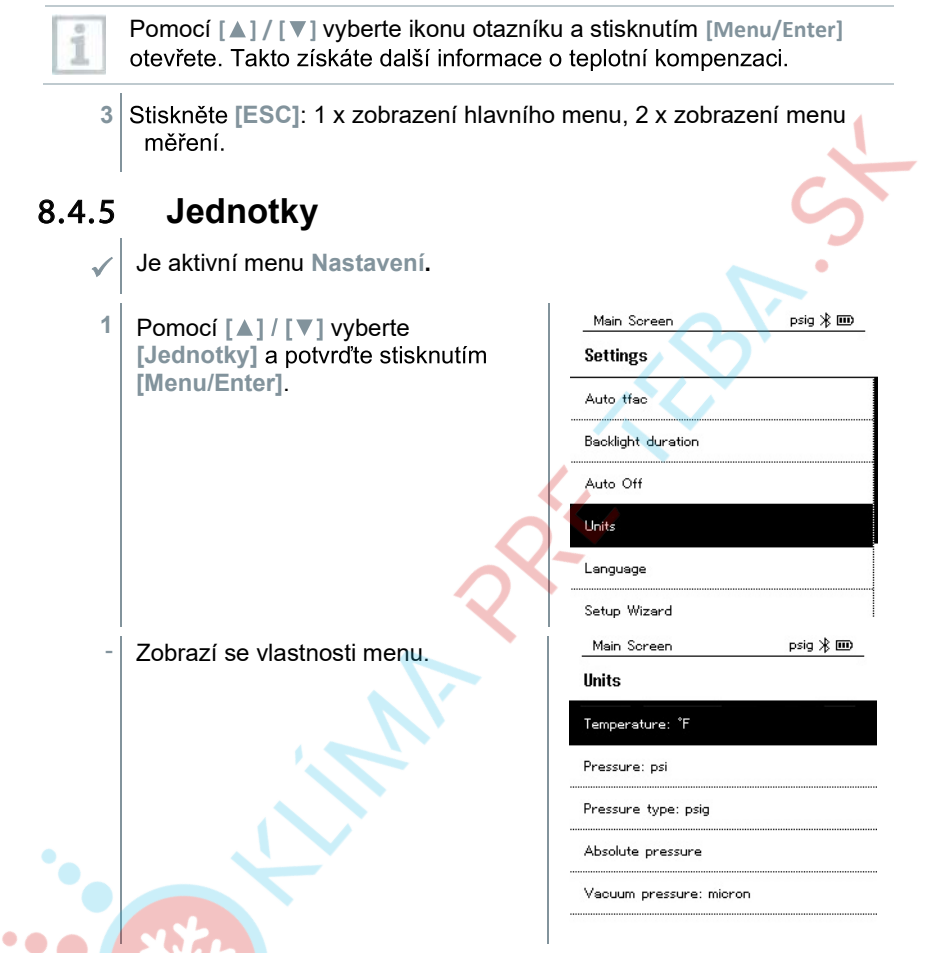

#### Nastavitelné jednotky

| Měřená veličina | Jednotky              | Popis                                                                                                    |
|-----------------|-----------------------|----------------------------------------------------------------------------------------------------|
| Teplota         | °C, °F                | Nastavení jednotky pro teplotu.                                                                          |
| Tlak            | psi, kPa, MPa,<br>bar | Nastavení jednotky pro tlak.                                                                             |
| Mód tlaku       | Prel, Pabs            | V závislosti na zvolené jednotce tlaku:<br>Přepínání mezi zobrazením absolutního<br>a relativního tlaku. |

| Měřená veličina              | Jednotky                                                 | Popis                                                                                                    |
|------------------------------|----------------------------------------------------------|----------------------------------------------------------------------------------------------------|
| Absolutní tlak               | bar (Pabs)                                               | Nastavení aktuálního absolutního tlaku<br>(aktuální hodnoty tlaku vzduchu pro vaši<br>oblast lze zjistit například z místní<br>meteorologické služby nebo na<br>internetu). |
| Tlaková<br>jednotka<br>vakua | Mikron, mbar,<br>Torr, mTorr<br>inH2O, in Hg,<br>hPa, Pa |                                                                                                    |

3 Stiskněte [ESC]: 1 x zobrazení menu Jednotky, 2 x zobrazení hlavního menu, 3 x zobrazení menu měření.

### 8.4.6 Jazyk

1

2

40

Je aktivní menu Nastavení.

 Pomocí [▲] / [▼] vyberte [Jazyk] a potvrďte stisknutím [Menu/Enter].

| Main Screen        | psig ⊁ 🎟 |
|--------------------|----------|
| Settings           |          |
| Auto tfac          |          |
| Backlight duration |          |
| Auto Off           |          |
| Units              |          |
| Language           |          |
| Cather Winned      |          |

Zobrazí se vlastnosti menu.

Vyberte jazyk: [▲] / [▼] a potvrďte stisknutím [Menu/Enter].

Výběr jazyka aktivuje příslušné přednastavení měrných jednotek.

| Main Screen          | psig ⊁ 🎟 |
|----------------------|----------|
| Language             |          |
| English (US)         | ۲        |
| English (UK)         | 0        |
| Deutsch (German)     | 0        |
| Español (Spanish US) | 0        |
| Español (Spanish)    | 0        |

## klim**a**@klimapreteba.sk

.

3 Stiskněte [ESC]: 1 x zobrazení menu Jednotky, 2 x zobrazení hlavního menu, 3 x zobrazení menu měření.

### 8.4.7 **Průvodce nastavením**

Je aktivní menu Nastavení. 1 Refrigeration psig ⊁ 🎟 Pomocí [▲] / [▼] vyberte [Průvodce nastavením] a potvrďte Settings stisknutím [Menu/Enter]. Auto off Units Language Setup Wizard Factory Reset Device Info Otevře se výběr jazyka. 2 Pomocí [▲] / [▼] vyberte jazyk. ۲ Ō Language English (US) 0 English (UK) Deutsch (German) 0 0 Español (Spanish US) Español (Spanish) 0 Jednotky pro příslušnou zemi se nastavují automaticky.

Zobrazí se čárový kód odkazující na stažení aplikace z příslušného obchodu s aplikacemi.

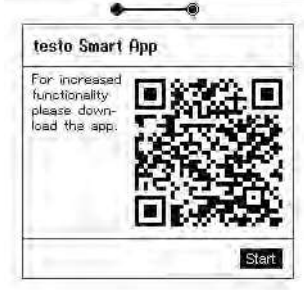

### 8.4.8 Obnovení továrního nastavení

Přístroj se resetuje do továrního nastavení.

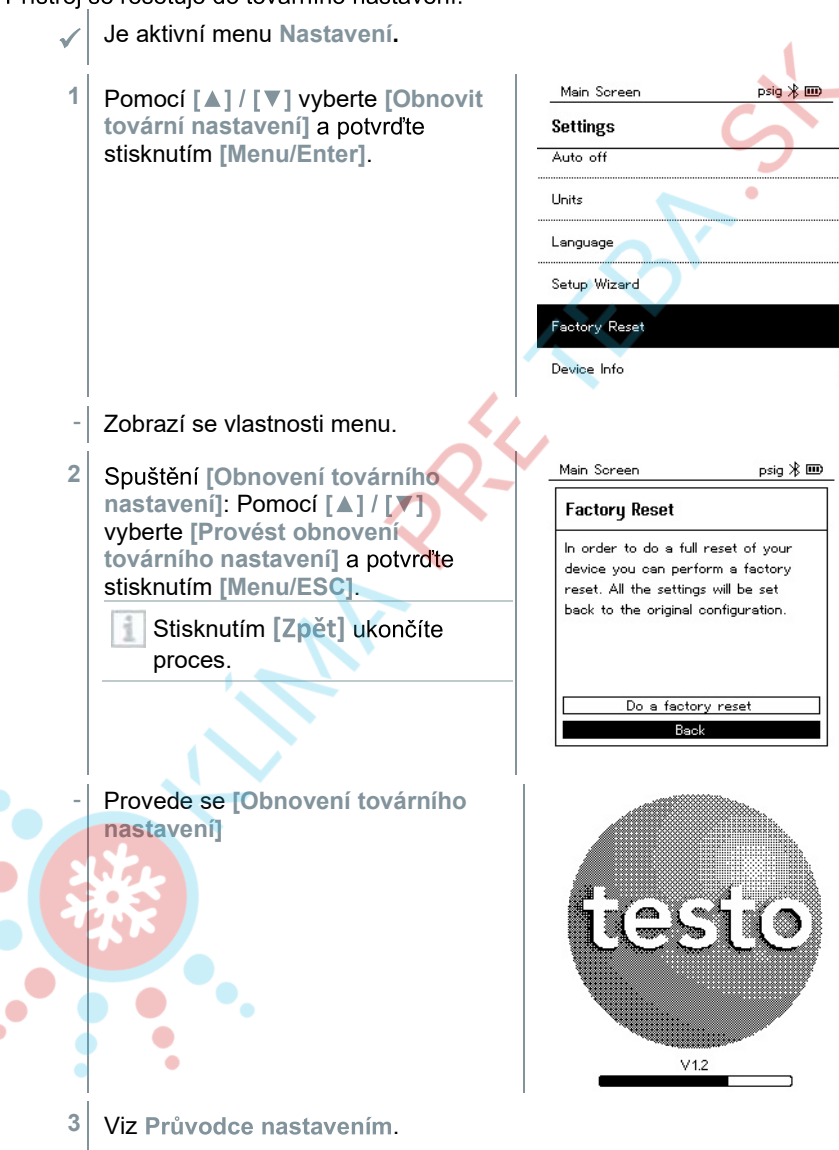

### 8.4.9 Informace o přístroji

- Je aktivní menu Nastavení.
- Pomocí [▲] / [▼] vyberte [Informace o přístroji] a potvrďte stisknutím [Menu/Enter].

| Main Screen   | psig 🛞 🎟 |
|---------------|----------|
| Settings      |          |
| Auto off      | 5        |
| Jnits         |          |
| anguage       |          |
| Setup Wizard  |          |
| factory Reset |          |
| Device Info   |          |
|               |          |

Zobrazí se menu Informace o verzích.

Lze zobrazit následující informace:

- Sériové číslo
- Verze firmwaru
- Verze chladicího média
- BLE verze)
- 2 Stiskněte [ESC]: 1 x zobrazení menu Jednotky, 2 x zobrazení hlavního menu, 3 x zobrazení menu měření.

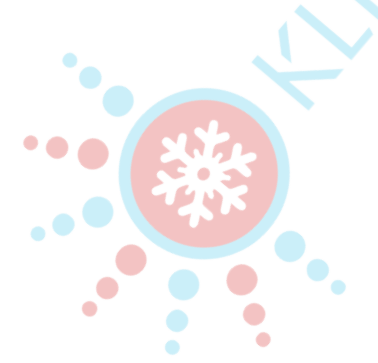

# 9 Aplikace Smart App

## 9.1 Aplikace – uživatelské rozhraní

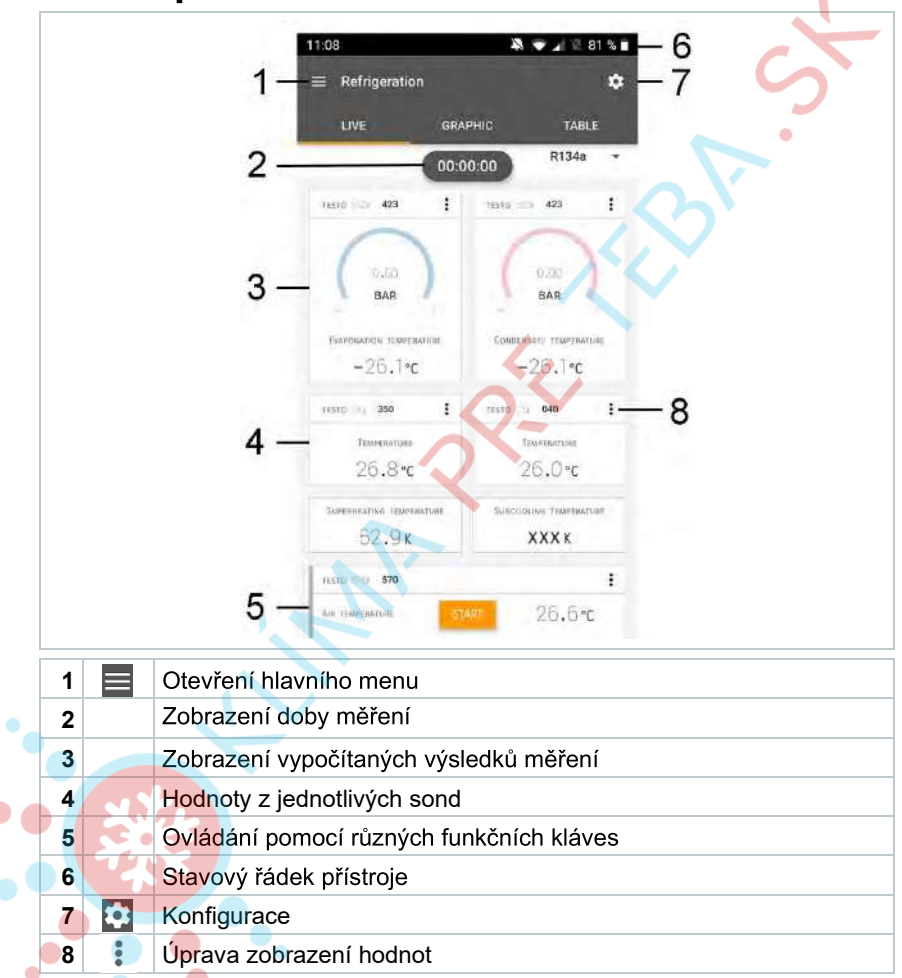

#### Další symboly uživatelského rozhraní (bez číslování)

| $\leftarrow$     | O úroveň zpět  |
|------------------|----------------|
| ×                | Ukončit náhled |
| $\boldsymbol{<}$ | Sdílet zprávu  |

#### klima@klimapreteba.sk

| Q          | Vyhledávání       |
|------------|-------------------|
| *          | Oblíbené          |
| Î          | Vymazat           |
| $\bigcirc$ | Další informace   |
|            | Zobrazit zprávu   |
| <b></b>    | Vícenásobný výběr |
|            |                   |

# 9.2 Hlavní menu

Hlavní menu lze otevřít pomocí ikony vlevo nahoře. Chcete-li opustit hlavní menu, vyberte nabídku nebo klikněte pravým tlačítkem na prováděné nabídky. Zobrazí se poslední zobrazená obrazovka.

| Ħ   | Měření               |   | ▼ 48% (              | 3:40 PM |
|-----|----------------------|---|----------------------|---------|
| 2   | Zákazník             |   |                      | 1       |
|     | Paměť                |   |                      |         |
| ٢   | Sondy                |   | Moosura              |         |
| \$  | Nastavení            |   | Measure              |         |
| 0   | Nápověda a informace | ÷ | Customer             |         |
|     | N                    | 8 | Memory               | -       |
|     | × ~                  | 0 | Sensors              |         |
|     |                      | ۵ | Settings             |         |
|     |                      | ø | Help and Information |         |
| ••• | ( AKC)               | ш | Other applications   |         |
| ••  |                      |   |                      |         |

#### Další ikony na testo 550i:

| ←          | O úroveň zpět               | Î | Vymazat         |
|------------|-----------------------------|---|-----------------|
| $\times$   | Ukončit náhled              | ( | Další informace |
| <          | Sdílet naměřená data/zprávy | È | Zobrazit zprávu |
| Q          | Vyhledávání                 | / | Upravit         |
| $\bigstar$ | Oblíbené                    |   |                 |

45 **0907 04 40 80** 

## 9.3 Menu měření

Přístroj testo 550i má trvale nainstalované měřicí programy. Ty umožňují uživateli pohodlně konfigurovat a implementovat konkrétní měřicí úkoly.

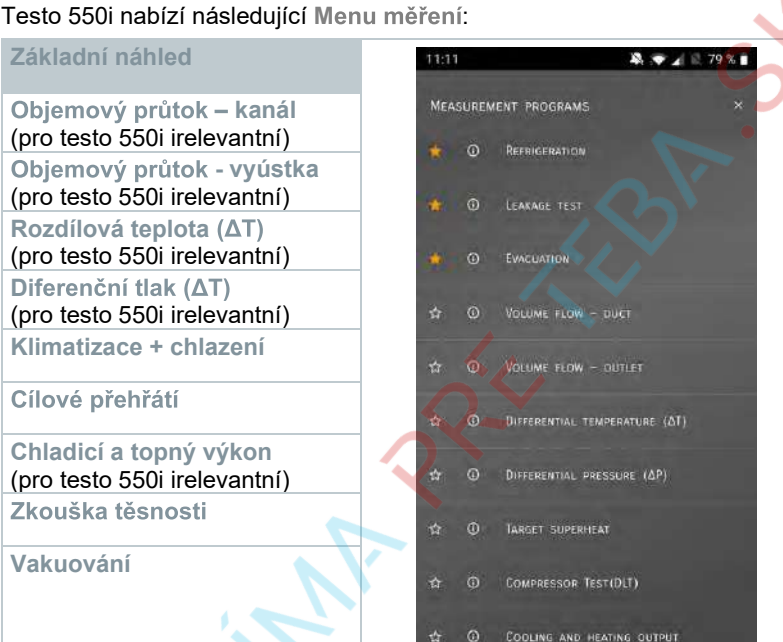

9.3.1 Základní náhled

V menu aplikace Základní náhled lze číst, zaznamenávat a ukládat aktuální naměřené hodnoty. Základní náhled je vhodný zejména pro rychlá a nekomplikovaná měření bez specifických požadavků na standardní měření.

Všechny Bluetooth<sup>®</sup> sondy kompatibilní s aplikací testo Smart App se zobrazují v Základním náhledu.

Ve všech menu aplikace jsou kromě měření objemového průtoku k dispozici tři různé obrazovky měření - Live (nebo také Základní náhled), Graf a Tabulka.

#### 9.3.1.1 Náhled grafu

V náhledu grafu lze současně zobrazit hodnoty až 4 kanálů v chronologicky vývojovém grafu. Všechny měřené veličiny lze zobrazit v grafickém zobrazení pomocí výběru kanálu (vyberte kliknutím jedno ze čtyř polí). Hodnota vybrané měřené veličiny se aktualizuje automaticky.

Dotyková funkce Zoom umožňuje detailní zobrazení jednotlivých částí grafu nebo kompaktní zobrazení časových průběhů.

#### 46

#### klima@klimapreteba.sk

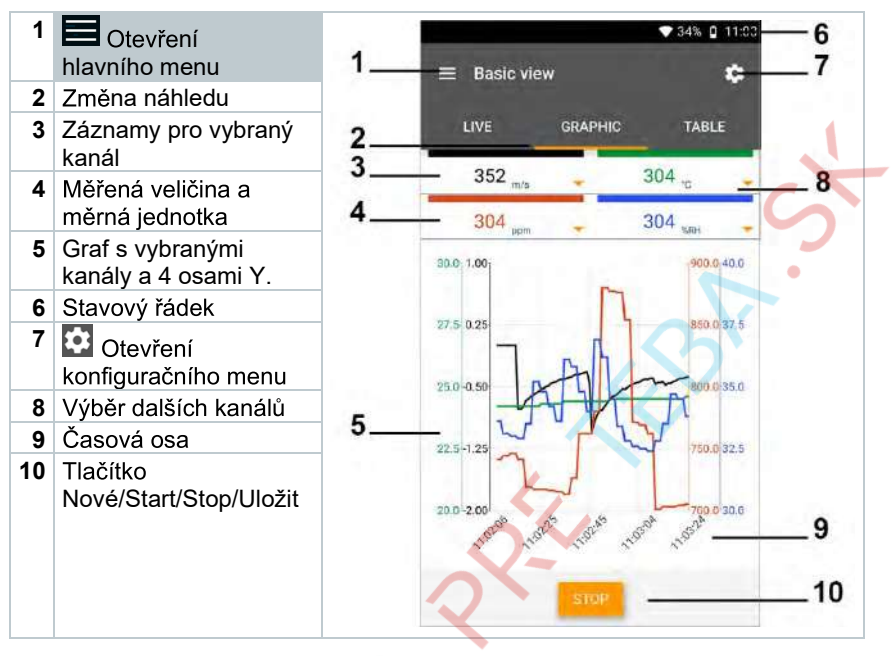

#### 9.3.1.2 Náhled tabulky

|   | 1 | Otevření hlavního menu                     | 1_ | 😑 Basic vie           | ew             | 51% 🔒 11:02 AM | 5<br>6 |
|---|---|--------------------------------------------|----|-----------------------|----------------|----------------|--------|
|   | 2 | Změna náhledu 📃 🔪                          |    |                       |                |                |        |
|   | 3 | Sloupec s datem a<br>časem                 | 2  | LIVE                  | CRAPHIC<br>657 | TABLE          | 7      |
|   | 4 | Šipkami přejdete přímo<br>na konec tabulky | 3  | Time                  | hPa            | hPa            | -'     |
|   | 5 | Stavový řádek                              | 4  | 11:01:25 AM           | 917,7          | 0.015          |        |
| • | 6 | Otovření                                   | 4  | 2/8/19<br>1 << 26 AM  | 917.7          | 0,014          | 4      |
|   |   | konfiguračního menu                        |    | 2/8/19<br>11:01:27 AM | 917.7          | 0,016          |        |
|   | 7 | ID sondy - měrná                           |    | 2/8/19<br>11:01:28 AM | 917,7          | 0.075          |        |
|   |   | jednotka                                   |    | 2/8/19<br>11:01:29 AM | 917.7          | 0.016          |        |
|   | 8 | Naměřené hodnoty                           |    | 2/8/19<br>11:01:30 AM | 917.7          | 0.075          |        |
|   | 9 |                                            |    | 2/8/19<br>11:01:31 AM | 917,7          | 0,016          | 8      |
| - |   | Nove/Start/Stop/Ulozit                     |    | 2/8/19<br>11:01:32 AM | 917.7          | 0.015          |        |
|   |   |                                            |    | 2/8/19<br>11:01:33 AM | 917.7          | 0.015          |        |
|   |   |                                            | 4  | 2/8/10<br>11:01:34 AM | 917.7          | 0.016          |        |
|   |   |                                            |    |                       | STOP           |                | 9      |

### 9.3.2 Klimatizace + chlazení

Aplikace Klimatizace + chlazení se používá ke stanovení následujících naměřených hodnot systému:

- Nízkotlaká strana: Tlak odpařování, teplota odpařování chladiva to/Ev (T odpař.)
- Tlak odpařování: Měřená teplota toh/T1
- Tlak odpařování: Přehřátí Δtoh/SH
- Vysokotlaká strana: Kondenzační tlak, teplota kondenzace chladiva tc/Co (T kondenz.)
- Kondenzační tlak: Měřená teplota tcu/T2
- Kondenzační tlak: Podchlazení Δtcu/SC

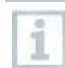

K měření se používá klešťový teploměr testo 115i.

Pro měření teploty potrubí a pro automatický výpočet přehřátí a podchlazení musí být připojena teplotní sonda NTC (příslušenství). Lze použít chytré sondy Testo (např. testo 115i).

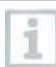

1

Před každým měřením zkontrolujte, zda jsou hadice pro chladivo neporušené.

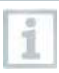

2

Před každým měřením provádějte nulování tlakových senzorů. Všechny přípojky musí být bez tlaku (okolní tlak). Stisknutím tlačítka [▲] (P=O) po dobu 2 sekund provedete nulování senzorů.

- 1 HKlikněte na Měření.
  - Klikněte na Klimatizace + chlazení.
  - Otevře se menu Klimatizace + chlazení.
- <sup>3</sup> Klikněte na <sup>2</sup>.
  - Otevře se konfigurační menu.

### klim**a**@klimapreteba.sk

| 4 | Proveďte požadovaná nastavení.                                                    | 11:13                         | 🎗 🗢 🖌 🗟 79 % 🖬 |
|---|-----------------------------------------------------------------------------------|-------------------------------|----------------|
|   |                                                                                   | ← Configuration of refrigerat | ion            |
|   |                                                                                   | PRESSURE TYPE<br>RELATIVE     | 0              |
|   |                                                                                   | AMBIENT PRESSURE              | O BAR          |
|   |                                                                                   |                               | 5              |
|   |                                                                                   |                               |                |
|   |                                                                                   | 7                             |                |
|   |                                                                                   |                               |                |
|   |                                                                                   |                               |                |
|   |                                                                                   |                               |                |
|   |                                                                                   |                               |                |
|   |                                                                                   |                               |                |
|   |                                                                                   |                               |                |
|   |                                                                                   | APPLY CONFIGURA               | TION           |
| 5 | Klikněte na Převzít konfiguraci.                                                  |                               |                |
| 6 | Nastavte chladivo.                                                                |                               |                |
|   |                                                                                   | divo. To oo poté obi          |                |
| 1 | začátku seznamu chladiv.                                                          | adiva. Ta se pole obj         | evina          |
|   | Pro nastavení chladiva jako oblíbené kli<br>byězdičku vedle chladiva (v aplikaci) | ikněte v seznamu ch           | ladiv na       |
|   | Nově pastavené chladivo se zobrazí v s                                            | eznamu chladiv                |                |
|   |                                                                                   |                               |                |
| 7 | Klikněte na Start.                                                                |                               |                |
|   | Zahájí se měření.                                                                 |                               |                |
|   |                                                                                   |                               |                |
| • |                                                                                   |                               |                |
|   |                                                                                   |                               |                |

#### klima@klimapreteba.sk

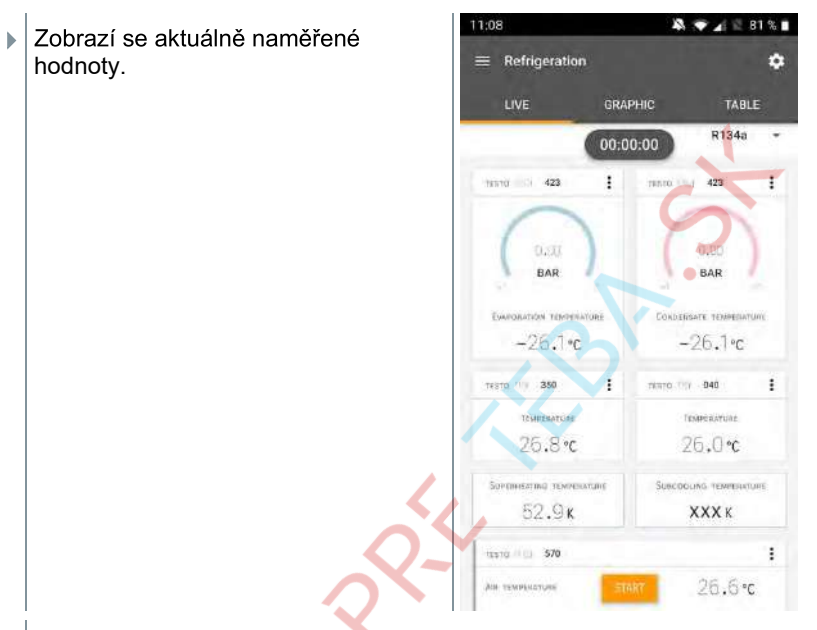

Naměřené hodnoty můžete uložit nebo zahájit nové měření.

U zeotropních chladiv se zobrazuje teplota odpařování to/Ev po úplném odpaření / teplota kondenzace tc/Co po úplné kondenzaci.

Naměřená teplota musí být přiřazena straně přehřátí nebo straně podchlazení (toh <--> tcu). V závislosti na tomto přiřazení se zobrazí toh/T1 příp.  $\Delta$ toh/SH nebo tcu/T2 příp.  $\Delta$ tcu/SC, podle zvoleného zobrazení.

Naměřená hodnota a podsvícení displeje blikají:

- 1 bar/14.5 psi před dosažením kritického tlaku chladiva
- Při překročení max. přípustného tlaku 60 bar(870 psi.

## 9.3.3 Cílové přehřátí

Tato funkce umožňuje servisnímu přístroji testo 550i vypočítat cílové přehřátí ve spojení s aplikací a dalšími chytrými sondami testo 605i. Toto lze použít pouze pro dělené klimatizační systémy / tepelná čerpadla s pevným expanzním ventilem. Dvě připojené chytré sondy testo 605i určují hodnoty ODDB a RAWB. Výsledkem je zobrazení cílového přehřátí v aplikaci.

- K měření se používají:
  - testo 115i (klešťový teploměr)

#### 50

1

1

#### klima@klimapreteba.sk

#### testo 605i

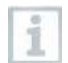

Před každým měřením zkontrolujte, zda jsou hadice pro chladivo neporušené.

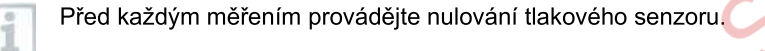

- 1 Hikněte na Měření.
- 2 Klikněte na Cílové přehřátí.
- Otevře se menu Cílové přehřátí.
- <sup>3</sup> Klikněte na <sup>2</sup>.
- Otevře se konfigurační menu.
- 4 Proveďte požadovaná nastavení.

| Klikněte na Převzít konfiguraci. |  |
|----------------------------------|--|

| TESTO BUSI<br>BIORISTO<br>TENER IN VIET BOOT CENERATING (BRINT) ANNULL IN<br>TESTO BUSI<br>BIORISTO<br>PRESSURE TYPE<br>RELATIVE<br>ANNULT PRESSURE                                                                                                    | PRESSURE TYPE<br>RELATIVE<br>AMBILITY PRESSURE<br>TUPPED                           | Guradae any sina revenuence (20056) 🕄  |   | HANKING. | UNPE  |
|----------------------------------------------------------------------------------------------------|------------------------------------------------------------------------------------|----------------------------------------|---|----------|-------|
| TENDO DE VIAL ENVELTENCIAL SERVICIONE SUBJECTO SUBJECTO S | TESTO BOST<br>BSD/15/70<br>PRESSURE TYPE<br>RELATIVE<br>AMBRD/T PRESSURE<br>TUTGOD | 1000 1000 1000 1000 1000 1000 1000 100 |   |          |       |
| TESTO RUSH<br>BSD/16/70<br>PRESSURE TYPE<br>RELATIVE                                                                                                    | TESTO RUSH<br>SCOTISTO<br>ANEXOT PRESSURE<br>ANEXOT PRESSURE<br>TOPODO BAR         | arriant to set for contractor (minut)  | 0 | 194400   | .0001 |
| PRESSURE TYPE<br>RELATIVE                                                                                                    | PRESSURE TYPE<br>RELATIVE<br>AMBILIT PRESSURE<br>TUPELIT                           | TESTO 6051<br>830/15/0                 |   |          |       |
| AMBNENT PRESSURE                                                                                                    | AMBILIT PRESSURE                                                                   | PRESSURE TYPE<br>RELATIVE              |   |          | 0     |
| KENSICO BAR •                                                                                                    |                                                                                    | AMBIENT PRESSURE                       | 0 | BAR      | •     |
|                                                                                                    |                                                                                    |                                        |   |          |       |
|                                                                                                    |                                                                                    |                                        |   |          |       |

#### klim**a**@klimapreteba.sk

5

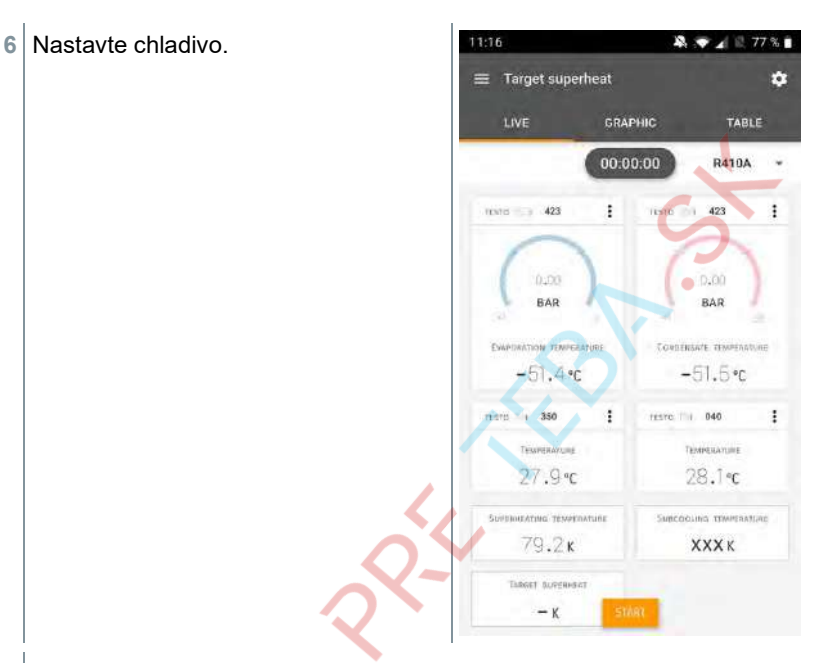

Nově nastavené chladivo se zobrazí v seznamu chladiv.

- 7 Klikněte na Start.
- Zahájí se měření.
- Zobrazí se aktuálně naměřené hodnoty.

Naměřené hodnoty můžete uložit nebo zahájit nové měření.

## 9.3.4 Zkouška těsnosti

Zkoušku těsnosti s kompenzací teploty lze použít ke kontrole těsnosti zařízení. Za tímto účelem se po definovanou dobu měří tlak zařízení a okolní teplota.

> Lze připojit teplotní sondu, která měří teplotu okolí (doporučení: deaktivujte faktor kompenzace povrchu a použijte NTC sondu okolního vzduchu nebo teplotní sondu s Bluetooth<sup>®</sup>) nebo chytrou sondu pro měření teploty okolního vzduchu. Výsledkem jsou informace o teplotně kompenzovaném diferenčním tlaku a o teplotě na začátku / na konci zkoušky. Z důvodu teplotní kompenzace se skutečná tlaková ztráta zobrazuje jako delta P. Pokud není připojena teplotní sonda, je možné provést zkoušku těsnosti bez kompenzace teploty.

#### klima@klimapreteba.sk

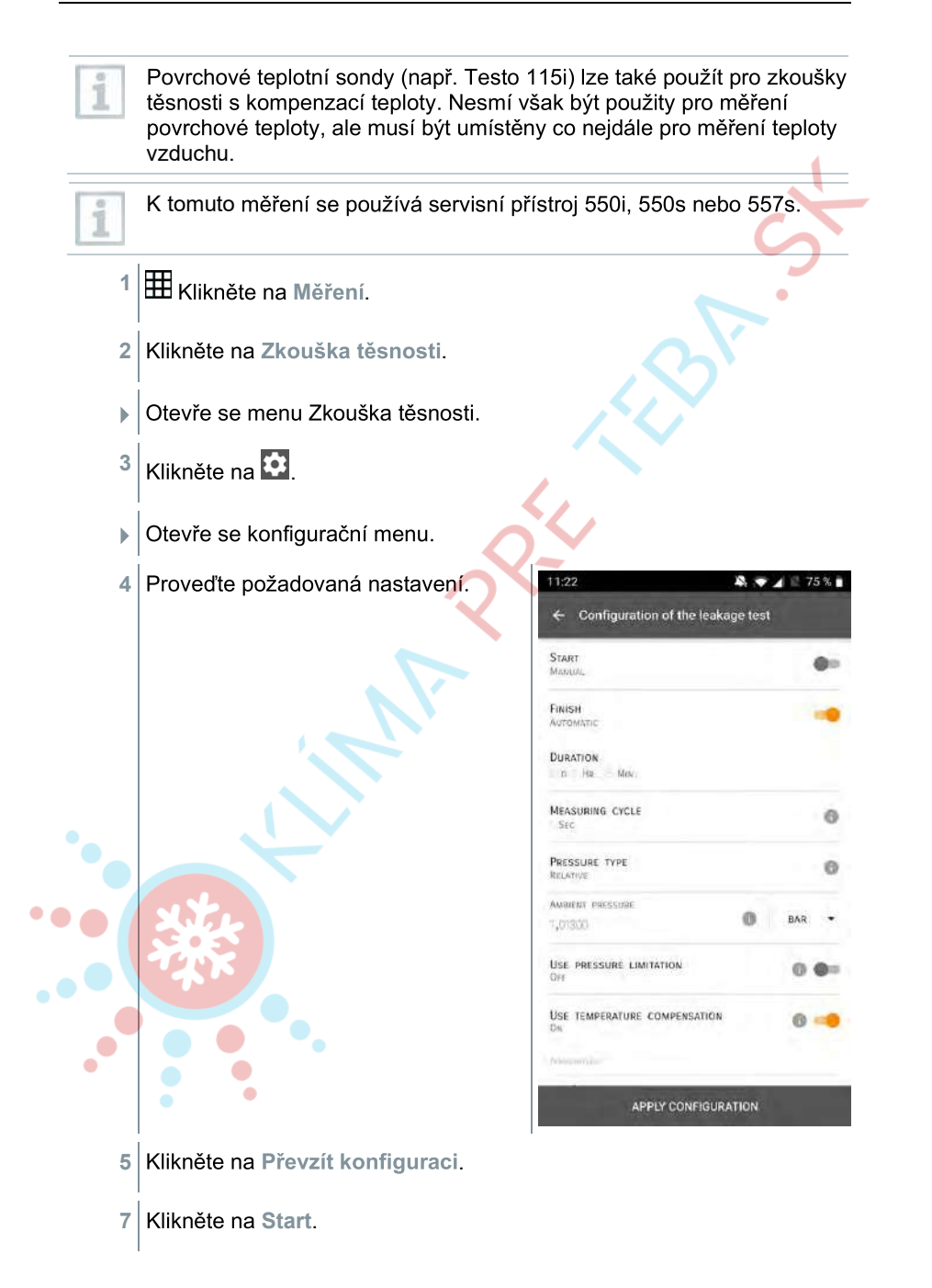

<sup>53</sup> 0907 04 40 80

- Zahájí se měření.
- Zobrazí se aktuálně naměřené hodnoty.

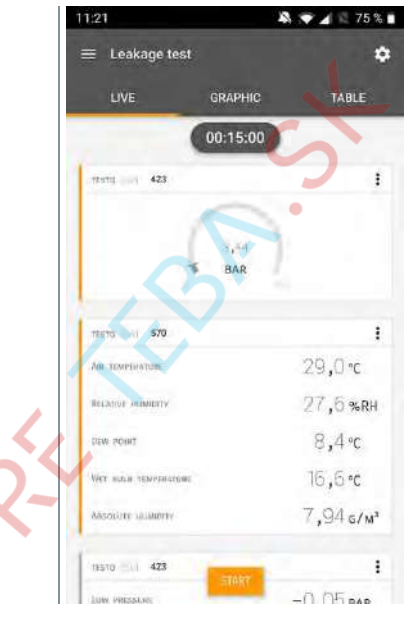

Naměřené hodnoty se uloží. Hodnoty lze exportovat nebo vytvořit zprávu.

### 9.3.5 Vakuování

1

2

3

54

Vakuováním lze z chladicího okruhu odstraňovat cizí plyny a vlhkost.

Hikněte na Měření.

Klikněte na Vakuování.

Otevře se menu Vakuování.

Klik<mark>ně</mark>te na 🔯.

Notevře se konfigurační menu.

| 4  | Proveďte požadovaná nastavení.                                                              | 11:23                       | <b>*  * *</b> 74 % <b>*</b> |
|----|---------------------------------------------------------------------------------------------|-----------------------------|-----------------------------|
|    |                                                                                             | Configuration of the evacua | tion process                |
|    |                                                                                             | START<br>Manual             | <b>8</b> -1                 |
|    |                                                                                             | Finish<br>Manual            | -                           |
|    |                                                                                             | MEASURING CYCLE             | 5.                          |
|    |                                                                                             | PRESSURE TYPE               | •                           |
|    |                                                                                             | AMMENT PRESSURE             | MBAR -                      |
|    |                                                                                             | dimenter the ground of      | Storer mahi                 |
|    |                                                                                             | MARUAL INPUT                | -c -                        |
|    |                                                                                             | EVACUATION TARGET           | 0 🔫                         |
|    | $\bigcirc$                                                                                  | EVALUATION TARGET           | MBAR -                      |
|    |                                                                                             |                             |                             |
|    | 2                                                                                           | APPLY CONFIGURATI           | ION                         |
| 5  | Klikněte na Převzít konfiguraci.                                                            | APPLY CONFIGURAT            | ION                         |
| 5  | Klikněte na Převzít konfiguraci.<br>Klikněte na Start.                                      | APPLY CONFIGURATI           | ION                         |
| 57 | Klikněte na <b>Převzít konfiguraci</b> .<br>Klikněte na <b>Start</b> .<br>Zahájí se měření. | APPLY CONFIGURATI           | ION                         |
| 57 | Klikněte na <b>Převzít konfiguraci</b> .<br>Klikněte na <b>Start</b> .<br>Zahájí se měření. | APPLY CONFIGURATI           | ION                         |
| 57 | Klikněte na <b>Převzít konfiguraci</b> .<br>Klikněte na <b>Start</b> .<br>Zahájí se měření. | APPLY CONFIGURAT            | ION                         |
| 5  | Klikněte na <b>Převzít konfiguraci</b> .<br>Klikněte na <b>Start</b> .<br>Zahájí se měření. | APPLY CONFIGURAT            | ION                         |
| 5  | Klikněte na <b>Převzít konfiguraci</b> .<br>Klikněte na <b>Start</b> .<br>Zahájí se měření. | APPLY CONFIGURAT            | ION                         |
| 5  | Klikněte na <b>Převzít konfiguraci</b> .<br>Klikněte na <b>Start</b> .<br>Zahájí se měření. | APPLY CONFIGURAT            | ION                         |
| 5  | Klikněte na <b>Převzít konfiguraci</b> .<br>Klikněte na <b>Start</b> .<br>Zahájí se měření. | APPLY CONFIGURAT            | ION                         |

<sup>55</sup> **0907 04 40 80** 

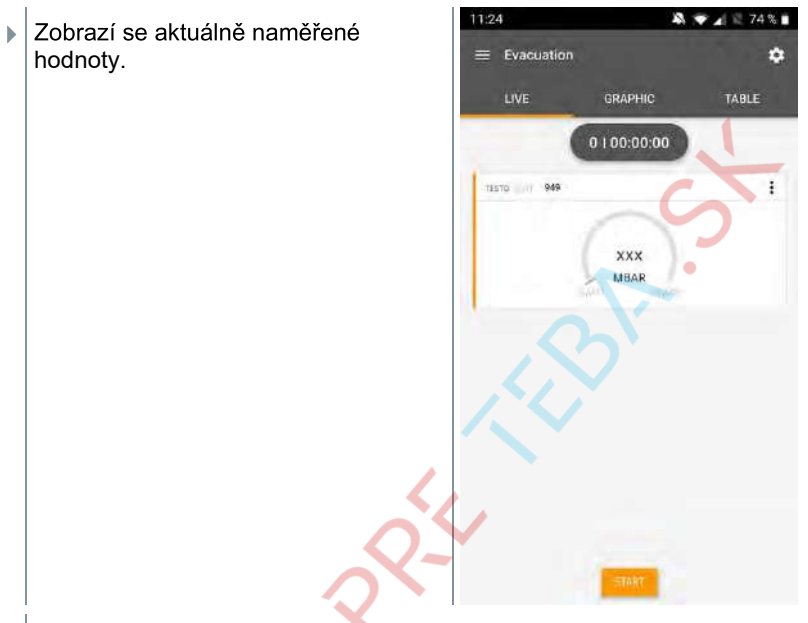

Naměřené hodnoty můžete uložit nebo zahájit nové měření.

## 9.4 Zákazník

V menu Zákazník lze vytvářet, upravovat a mazat všechny informace o zákaznících a místech měření. Pole označená \* jsou povinná. Bez informací v tomto poli nelze uložit žádné zákazníky ani místa měření.

### 9.4.1 Vytvoření a úprava zákazníka

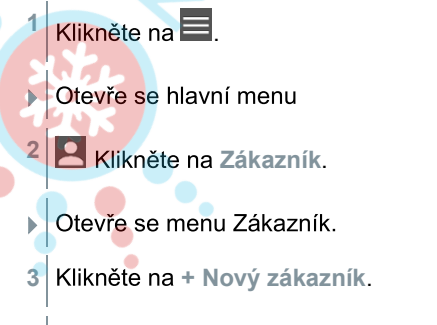

Nyní můžete vytvořit nového zákazníka.

### klima@klimapreteba.sk

57

0907 04 40 80

| 4     | Uložte všechny důležité údaje o<br>zákaznících. |
|-------|-------------------------------------------------|
|       | CONTACT MEASURING POINTS                        |
|       | Company / Customer Name*                        |
|       | Street, Housenumber                             |
|       | Postcode, City                                  |
|       | Country                                         |
|       | Phone                                           |
|       | Email                                           |
|       | Contact person                                  |
| 5     | Klikněte na Uložit.                             |
| •     | Nový zákazník byl uložen.                       |
| 9.4.2 | Vytváření a úpravy měřicích míst                |
| 1     | Klikněte na 🗐.                                  |
| •     | Otevře se hlavní menu                           |
| 2     | Klikněte na Zákazník.                           |
| ••••  | Otevře se menu Zákazník.                        |
| 3     | Klikněte na + Nový zákazník.                    |
| 4     | Klikněte na pravou záložku Měřicí místa.        |
| 5     | Klikněte na + Nové místo měření.                |
| •     | Nyní můžete vytvořit nové měřicí místo.         |

6 Uložte všechny důležité informace o místě měření.

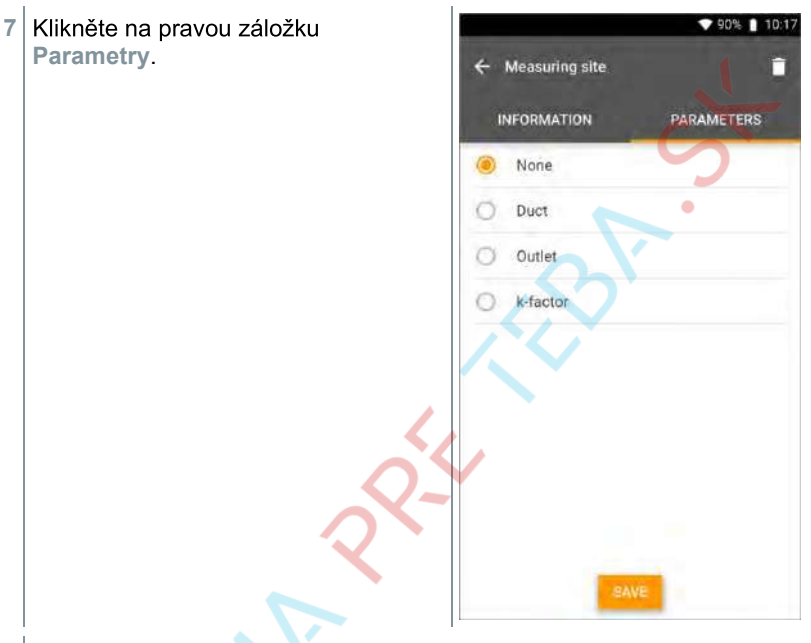

8 Vyberte další parametry.

Pro kanál, vyústku nebo kanál s k-faktorem lze provést nastavení dalších parametrů.

9 Klikněte na Uložit.

Nové měřicí místo bylo uloženo.

## 9.5 Paměť

V menu Paměť můžete vyvolat všechna měření uložená v testo 550i, podrobně je analyzovat a také vytvářet a ukládat data ve formátu CSV a zprávy ve formátu PDF. Po kliknutí na měření se zobrazí přehled výsledků měření.

### 9.5.1 Vyhledávání a vymazání výsledků měření

V menu Paměť jsou všechna uložená měření seřazena podle data a času.

/ Je otevřeno menu Paměť.

#### klima@klimapreteba.sk

<sup>1</sup> Klikněte na 🔍.

- Otevře se vyhledávací pole s měřeními.
- 2 Do vyhledávacího pole zadejte jméno zákazníka, místo měření nebo datum/čas.
- Zobrazí se výsledek.

#### Vymazání

- <sup>1</sup> Klikněte na 🔼
- Před každým měřením se zobrazí zaškrtávací políčko.
- 2 Klikněte na požadované měření.
- V příslušné pole se zaškrtne.
- <sup>3</sup> Klikněte na 1.
- Zobrazí se informační okno.
- 4 Potvrďte informace.
- Vybraná měření byla odstraněna.

## 9.6 Sondy

Všechny sondy používané s aplikací najdete v menu Sondy. Zde můžete zobrazit obecné informace o aktuálně i nedávno připojených sondách.

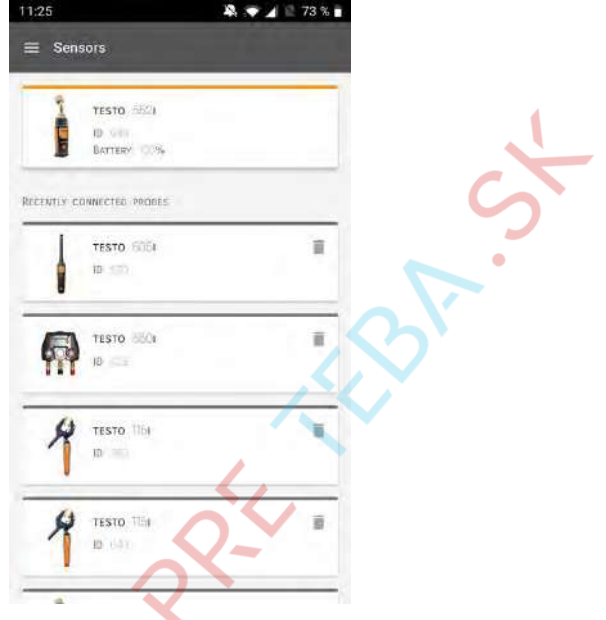

#### 9.6.1 Informace

Pro každou sondu jsou uloženy informace.

Aplikace je připojena k testo 550i.

<sup>1</sup> Klikněte na **E**.

2

Otevře se hlavní menu.

- Klikněte na Sondy.
- Otevře se menu Sondy.
- 3 Klikněte na jednu ze zobrazených sond.

Zobrazí se informace o modelu, objednacím čísle, sériovém čísle a verzi firmwaru.

#### 9.6.2 Nastavení

Pro každou sondu je také možné provést nastavení.

Sonda je připojena k aplikaci.

#### 60

#### klima@klimapreteba.sk

- Klikněte na 🔳.
- Otevře se hlavní menu.
- <sup>2</sup> 😟 Klikněte na Sondy.
- Otevře se menu Sondy.
- 3 Klikněte na jednu ze zobrazených sond.
- 4 Klikněte na záložku Nastavení.
- 5 Klikněte na jednu ze zobrazených sond.
- Zobrazí se nastavení, která lze v případě potřeby změnit.

## 9.7 Nastavení

### 9.7.1 Jazyk

- Klikněte na Nastavení
- Otevře se menu Nastavení.
- 2 Klikněte na Jazyk/Language.
- Otevře se okno s různými jazyky.
- Klikněte na požadovaný jazyk.
  - Požadovaný jazyk je nastaven.

## 9.7.2 Nastavení měření

- 😫 Klikněte na Nastavení.
- Otevře se menu Nastavení.
- 2 Klikněte na Nastavení měření.
- Otevře se okno s různými základními nastaveními pro měření.

1

1

- 3 Klikněte na požadovaná nastavení a v případě potřeby je změňte.
- Je nastaveno požadované nastavení měření.
- <sup>4</sup> Copustite nastavení měření.

### 9.7.3 Vlastní firemní údaje

- Klikněte na Nastavení.
- Otevře se menu Nastavení.
- 2 Klikněte na Vlastní firemní údaje.
- Otevře se okno s podrobnostmi o firmě.
- 3 V případě potřeby klikněte na požadované údaje a vyplňte je.
- Požadované nastavení měření je nastaveno.
- 4 Copust'te Vlastní firemní údaje.

### 9.7.4 Nastavení soukromého režimu

- Klikněte na Nastavení.
- Otevře se menu Nastavení.
- 2 Klikněte na Nastavení soukromého režimu.
  - Otevře se okno s Nastavením soukromého režimu.
- 3 Aktivujte nebo deaktivujte požadovaná nastavení.
  - Požadované nastavení je nastaveno.
  - Copustte Nastavení soukromého režimu.

## 9.8 Nápověda a informace

podnabídce Nápověda a informace najdete informace o testo 550i a lze vyvolat a implementovat tutoriál. Najdete zde také právní informace.

62

#### klima@klimapreteba.sk

<sup>63</sup> **0907 04 40 80** 

## 9.8.1 Informace o přístroji

- Klikněte na Nápověda a informace.
- Otevře se menu Nápověda a informace.
- 2 Klikněte na Informace o přístroji.
- Zobrazí se aktuální verze aplikace, Google Analytics Instance ID, verze chladicího média a aktualizace připojeného přístroje.

Je možné povolit nebo zakázat automatické aktualizace přístroje.

Použitím posuvníku aktivujte nebo deaktivujte Aktualizace pro připojené přístroje.

### 9.8.2 Tutoriál

1

1 1 Klikněte na Nápověda a informace

Otevře se menu Nápověda a informace.

2 Klikněte na Tutoriál.

Tutoriál ukazuje nejdůležitější kroky před uvedením do provozu.

## 9.8.3 Vyloučení ručení

Klikněte na Nápověda a informace.

Otevře se menu Nápověda a informace.

Klikněte na Vyloučení ručení.

Zobrazí se informace o ochraně osobních dat a použití licence.

# 9.9 Archivační software testo DataControl

Bezplatný software pro správu a analýzu naměřených dat testo DataControl rozšiřuje funkčnost aplikace testo Smart App měřicího přístroje o mnoho užitečných funkcí:

- Správa a archivace zákaznických dat a informací o místech měření
- Načítání, vyhodnocení a archivace naměřených hodnot
- Grafické vyhodnocení naměřených hodnot

- Vytvoření profesionálních protokolů měření z dostupných dat měření
- Pohodlné doplňování obrázků a komentářů v protokolech měření
- Import dat z a export dat do měřicího přístroje
- •

## 9.9.1 Systémové požadavky

Pro instalaci jsou vyžadována administrátorská práva.

### 9.9.1.1 Operační systém

Tento software vyžaduje následující operační systémy:

- Windows<sup>®</sup> 7
- Windows<sup>®</sup> 8
- Windows<sup>®</sup> 10

#### 9.9.1.2 PC

Počítač musí v každém případě splňovat požadavky příslušného operačního systému. Navíc musí být splněny následující požadavky:

- Rozhraní USB 2 nebo novější
- Procesor DualCore s min. 1 GHz
- Minimálně 2 GB RAM
- Alespoň 5 GB volného místa na pevném disku
- Monitor s minimálním rozlišením 800 x 600 bodů

### 9.9.2 Postup

Pro přenos dat z aplikace do testo DataControl musí být oba přístroje připojený ke stejné síti.

Například: Notebook s nainstalovaným testo DataControl a chytrý telefon s nainstalovanou aplikací testo Smart App jsou připojeny ke stejné bezdrátové síti.

Otevřete aplikaci testo Smart App ve vašem chytrém telefonu nebo tabletu.

Na počítači otevřete archivační software testo DataControl.

3 Klikněte na Vybrat přístroj.

### klima@klimapreteba.sk

| De sues. 😜                                                                                                    |                                                                                                    |                                                                                                    |                                                     |
|----------------------------------------------------------------------------------------------------|----------------------------------------------------------------------------------------------------|----------------------------------------------------------------------------------------------------|-----------------------------------------------------|
|                                                                                                    | Customer                                                                                                    |                                                                                                    | 8                                                   |
| 1.511                                                                                                    | + New customer                                                                                                    |                                                                                                    | Numefier state to finder 450                        |
|                                                                                                    |                                                                                                    |                                                                                                    | Customers withwith<br>resourcing allow measurements |
| B Nomery                                                                                                    | al contraries                                                                                                    |                                                                                                    | Ð                                                   |
| O Settings                                                                                                    | Profession 6 Dg                                                                                                    |                                                                                                    |                                                     |
| Help and Information                                                                                                    | Datame ep                                                                                                    |                                                                                                    |                                                     |
|                                                                                                    | Defensed                                                                                                    |                                                                                                    |                                                     |
|                                                                                                    |                                                                                                    |                                                                                                    |                                                     |
|                                                                                                    | Telli                                                                                                    |                                                                                                    |                                                     |
|                                                                                                    |                                                                                                    |                                                                                                    |                                                     |
|                                                                                                    |                                                                                                    |                                                                                                    | •                                                   |
|                                                                                                    |                                                                                                    |                                                                                                    |                                                     |
|                                                                                                    |                                                                                                    |                                                                                                    |                                                     |
|                                                                                                    |                                                                                                    |                                                                                                    |                                                     |
|                                                                                                    |                                                                                                    |                                                                                                    |                                                     |
|                                                                                                    |                                                                                                    |                                                                                                    |                                                     |
|                                                                                                    |                                                                                                    |                                                                                                    |                                                     |
| $\cap$                                                                                                    |                                                                                                    |                                                                                                    |                                                     |
| ho mesmint hand                                                                                                    |                                                                                                    |                                                                                                    |                                                     |
|                                                                                                    |                                                                                                    |                                                                                                    |                                                     |
| Ote                                                                                                    | vře se přehled dost                                                                                                    | tupných přístrojů. 🦯 👘                                                                                                    |                                                     |
|                                                                                                    | •                                                                                                    |                                                                                                    |                                                     |
| L tom Sal (adm)                                                                                                    | - August                                                                                                    |                                                                                                    | - 9                                                 |
| Brown 🔛                                                                                                    |                                                                                                    |                                                                                                    |                                                     |
| 4 Distono                                                                                                    | + New Culdoner                                                                                                    |                                                                                                    | Transfer status be reach its converse               |
| B Nemon                                                                                                    | directory.                                                                                                    |                                                                                                    | reconcily sites immediates                          |
|                                                                                                    | Quinnes .                                                                                                    |                                                                                                    |                                                     |
| O SELUCE                                                                                                    | Datement                                                                                                    |                                                                                                    |                                                     |
|                                                                                                    | a second second s |                                                                                                    |                                                     |
| Help and Information                                                                                                    | Televier (                                                                                                    |                                                                                                    |                                                     |
| Keto and Information                                                                                                    | Summer F                                                                                                    | The second second second second second second second second second second second second second second second se                                                                                                    |                                                     |
| Isto and Information                                                                                                    | Tormer F<br>Connect R<br>Connect DP                                                                                                    | Select Maturare                                                                                                    |                                                     |
| Kets and Information                                                                                                    | Damer<br>Damer<br>Dometh                                                                                                    | Select Instrument                                                                                                    |                                                     |
| <ul> <li>Help and Information</li> </ul>                                                                                                    | Seneret<br>Generet k<br>Generet St?                                                                                                    | Select instrument                                                                                                    |                                                     |
| <ul> <li>Help and Information</li> </ul>                                                                                                    | lanere e<br>Convert &<br>Convert M                                                                                                    | Select Adjunctit                                                                                                    |                                                     |
| <ul> <li>Helds and 3x/homedium</li> </ul>                                                                                                    | Interest<br>Concerts                                                                                                    | Sided instrument<br>Processory<br>Designed<br>Designed<br>Design                                             |                                                     |
| <ul> <li>Helds and Britismedian</li> </ul>                                                                                                    | Interest<br>Desirest                                                                                                    | Sidest instrument<br>Part Statest<br>Statest<br>States |                                                     |
| liefs and Johnson                                                                                                    | Inner Seerer Seerer                                                                                                    | Sidest instrument<br>Protocology<br>Protocology                                                                                                    |                                                     |
| Idea and Information                                                                                                    | Interest<br>Content DE                                                                                                    | Sidest inspurser<br>With mean<br>1925 Sociality<br>Common                                                                                                    |                                                     |
| liefs and Johnnösen                                                                                                    | Interest<br>Contents                                                                                                    | Sidest inequarem<br>With model<br>192 Solution<br>Solution<br>So                                             |                                                     |
| Vers and Jackweiden     Vers and Jackweiden     Vers Solid Hatemark     Vers Solid Hatemark     Vers results for the solid Hatemark                                                                                                    | Interest<br>Content B                                                                                                    | Side; Instrument<br>Instrument<br>Instrument                                                                                                    |                                                     |
| liets and Johnston      Constraints      Constraints      No. Societ Instrument      De runnamer      De runnamer      D | Interest<br>Connects<br>Contents                                                                                                    | Sided Hetytown<br>With read<br>1923 Status<br>Side                                                                                                    |                                                     |
| <ul> <li>Vete and Jackweisen</li> <li>Kook Instanton</li> <li>Kook Instanton</li> <li>Kook Instanton</li> <li>Kook Instanton</li> <li>Kook Instanton</li> </ul>                                                                                                    | Inner 7<br>Second St                                                                                                    | Sidest indeprenent<br>Information<br>Information                                                                                                    |                                                     |
| Ide and Information      Seed Interney      Idea and Information      The Control of Control      December 2                                                                                                    | Inere 4<br>Description                                                                                                    | Sidest interpretation<br>The State State Sta                                                                                                    |                                                     |
| Ide and Information      Seed Instance      De transmer Fand      De transmer Fand      Composition      Composition     | erte přístroj.                                                                                                    | Sidest interpreter<br>The State State S                                                                                                    |                                                     |
| <ul> <li>Version of Schweiden</li> <li>Seest Hoteneov</li> <li>Die version of Schweiden</li> <li>Die version of Schweiden</li></ul>                                                                                                    | erte přístroj.                                                                                                    | Sidest integraver<br>With Toward<br>1973 Status<br>2000                                                                                                    |                                                     |
| lide and Information     Social Information     The restance     De transmer     De transmer     Lide and the                                                                                                    | erte přístroj.                                                                                                    | Beki Hetururi<br>IVI Statut<br>IVI Statut<br>IVI Statut<br>IVI Statut                                                                                                    |                                                     |
| Udd and Information      Sold Tablework      Sold Tablework      De Frankrit Hand      Wybe      Zobe                                                                                                    | erte přístroj.                                                                                                    | tní upozornění.                                                                                                    |                                                     |

<sup>65</sup> **0907 04 40 80** 

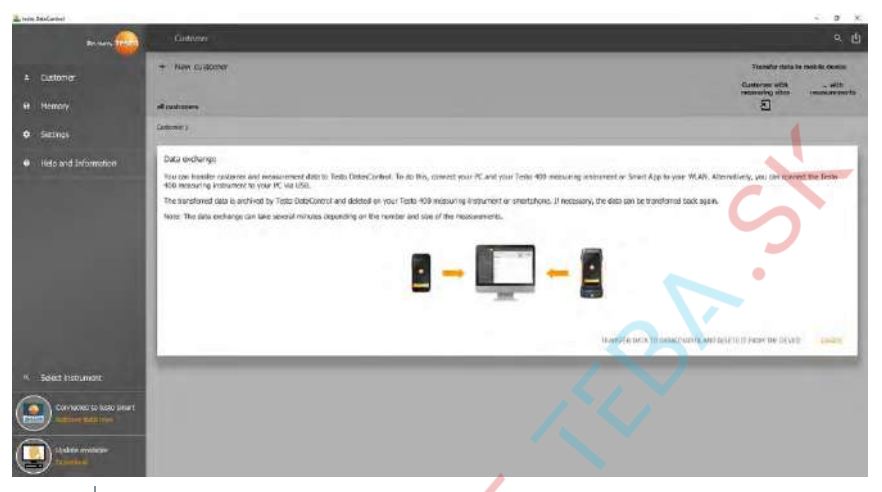

5 Klikněte na Přenést data do DataControl a vymazat z přístroje.

Data byla úspěšně přenesena.

# 10 Údržba

## 10.1 Kalibrace

testo 550s / testo 557s se standardně dodává s továrním kalibračním certifikátem.

U mnoha způsobů použití se doporučuje rekalibrace jednou za 12 měsíců.

Tu může provést společnost Testo Industrial Services (TIS) nebo další certifikovaní poskytovatelé služeb.

Více informací vám poskytne společnost Testo.

# 10.2 Čištění přístroje

Nepoužívejte žádné koncentrované čisticí prostředky nebo rozpouštědla! Je možné použít slabé roztoky domácích čisticích prostředků nebo mýdlový roztok.

V případě znečištění otřete pouzdro přístroje vlhkým hadříkem.

>

66

# 10.3 Udržení přípojek v čistotě

Šroubové přípojky udržujte čisté a bez maziva a dalších usazenin, v případě potřeby očistěte vlhkým hadříkem.

# 10.4 Odstranění zbytků oleje

Zbytky oleje z ventilu opatrně vyfoukejte stlačeným vzduchem.

# 10.5 Zajištění přesnosti měření

- V případě potřeby Vám rádi pomohou zaměstnanci servisu Testo.
- Kontrolujte přístroj pravidelně z hlediska těsnosti. Dodržujte přípustný rozsah tlaku!
  - > Přístroj pravidelně kalibrujte (doporučení: jednou za rok).

# 10.6 Výměna baterií / akumulátorů

Přístroj je vypnutý.

>

>

1

Vyklopte závěsné zařízení, uvolněte zámek a odstraňte kryt přihrádky na baterie.

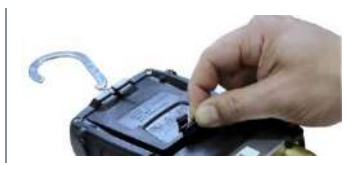

- Vybité baterie (akumulátory) vyjměte a vložte nové baterie / akumulátory (4 x AA, tužkové, LR6). Pozor na polaritu!
  - Nasaďte kryt přihrádky na baterie a zavřete (zámek musí zaklapnout).

Přístroj zapněte.

# 11 Technická data

| Charakteristika   Hodi | noty                                                 |
|------------------------|------------------------------------------------------|
| Měřené veličiny Tlak   | : kPa/MPa/bar/psi                                    |
| Tepl                   | ota: °C/°F/K                                         |
| Vaku                   | uum: hPa / mbar/ Torr / mTorr / inH <sub>2</sub> O / |
| mikr                   | on / inHg / Pa                                       |

|      | Charakteristika                               | Hodnoty                                                                                                    |                                                    |  |
|------|-----------------------------------------------|----------------------------------------------------------------------------------------------------|----------------------------------------------------|--|
|      | Senzor                                        | testo 550s                                                                                                    | testo 557s                                         |  |
|      |                                               | Přípojky: 3<br>Ventily: 3                                                                                                    | Přípojky: 4<br>Ventily: 4                          |  |
|      |                                               | Tlak: 2 x tlakový senzor<br>Teplota: 2 x NTC<br>Vakuum: přes externí sondu<br>Až 4 chytré sondy prostřednictvím připojení<br>Bluetooth®                                                                                                    |                                                    |  |
|      | Interval měření                               | 0.5 s                                                                                                    |                                                    |  |
|      | Rozhraní                                      | Tlakové přípojky: 3 x 7/16" UNF, 1 x 5/8" UNF<br>NTC měření<br>Externí vakuová sonda                                                                                                    |                                                    |  |
|      | Měřicí rozsahy                                | Měřicí rozsah tlaku VT / NT:<br>-100 až 6000 kPa/-0,1 až 6 Mpa/-1 až 60 bar<br>(rel)/-14,7 až 870 psi<br>Měřicí rozsah teploty: -50 až +150 °C / -58 až<br>302 °F<br>Měřicí rozsah teploty pro testo 115i:<br>-40 až +150 °C / -40 až 302 °F<br>Měřicí rozsah vakua: 0 to 20,000 mikronů                                 |                                                    |  |
|      | Přetížitelnost                                | 65 bar; 6500 kPa; 6.5 M                                                                                                    | 1Pa; 940 psi                                       |  |
| •••• | Rozlišení                                     | Tlak: 0,01 bar/0,1 psi/1 kPa/0,001 Mpa<br>Teplota: 0,1 °C / 0,1 °F / 0,1 K<br>Vakuum:<br>1 mikron (od 0 do 1000 mikronů) 10 mikronů<br>(od 1000 do 2000 mikronů) 100 mikronů (od<br>2000 do 5000 mikronů) 500 mikronů (od 5000<br>do 10 000 mikronů) 5000 mikronů (od 10 000<br>do 20 000 mikronů)                       |                                                    |  |
|      | Přesnost (jmenovitá teplota<br>22 °C/71,6 °F) | Tlak: $\pm 0,5\%$ hodnoty plného rozsahu ( $\pm 1$ digit<br>Teplota (-50 až 150 °C): $\pm 0,5$ °C ( $\pm 1$ digit),<br>$\pm 0,9$ °F ( $\pm 1$ digit),<br>Teplota u testo 115i: $\pm 2,3$ °F (-4° až 185 °F) /<br>$\pm 1,3$ °C (-20 až +85 °C),<br>Vakuum: $\pm (10$ mikronů + 10% z nam. hodn.)<br>(100 až 1000 mikronů) |                                                    |  |
|      | Měřitelná média                               | Měřitelná média: všech<br>testo 557. Neměřitelná:<br>ostatní chladiva s jeho                                                                                                    | na média uložená v<br>amoniak (R717) a<br>obsahem. |  |

### klima@klimapreteba.sk

| Charakteristika          | Hodnoty                                                                                                    |  |
|--------------------------|----------------------------------------------------------------------------------------------------|--|
| Okolní podmínky          | Provozní teplota: -20 až 50 °C / -4 až 122 °F<br>-10 až 50 °C / 14 až 122 °F (vakuum)<br>Skladovací teplota: -20 až +60 °C/-4 až 140 °F<br>Rozsah použití při vlhkosti: 10 až 90 %RV                                                                                              |  |
| Pouzdro                  | Materiál: ABS/PA/TPE<br>Rozměry: cca 235 x 121 x 80 mm<br>Hmotnost: 930 g (bez baterií)                                                                                                    |  |
| Stupeň krytí             | 54                                                                                                    |  |
| Napájení                 | Zdroj proudu: Akumulátor / baterie 4 x 1,5 V<br>typ AA / tužkové / LR6<br>Životnost baterie:<br>> 250 h (podsvícení displeje vypnuto,<br>Bluetooth vypnuto, nepřipojena vakuová<br>sonda)<br>> 100 h (podsvícení displeje zapnuto,<br>Bluetooth zapnuto, vakuová sonda připojena) |  |
| Automatické vypnutí      | 10 min, pokud je povoleno                                                                                                    |  |
| Displej                  | Typ: Podsvícený LCD<br>Doba odezvy: 0,5 s                                                                                                    |  |
| Směrnice, normy a atesty | Směrnice EU: 2014/30/EU<br>Prohlášení o shodě EU naleznete v<br>souborech ke stažení u daného<br>výrobku na webových stránkách Testo:<br>www.testo.com.                                                                                                    |  |

#### Dostupná chladiva

| Charakteristika                | Hodnota |       |       |
|--------------------------------|---------|-------|-------|
| Počet chladiv                  | ~ 90    |       |       |
| Volitelná chladiva v přístroji | R114    | R407C | R444B |
|                                | R12     | R407F | R448A |
|                                | R123    | R407H | R449A |
|                                | R1233zd | R408A | R450A |
|                                | R1234yf | R409A | R452A |
|                                | R1234ze | R410A | R452B |
| •                              | R124    | R414B | R453a |
|                                | R125    | R416A | R454A |
|                                | R13     | R420A | R454B |
|                                | R134a   | R421A | R454C |
|                                | R22     | R421B | R455A |

| Charakteristika | Hodnota |        |            |
|-----------------|---------|--------|------------|
|                 | R23     | R422B  | R458A      |
|                 | R290    | R422C  | R500       |
|                 | R32     | R422D  | R502       |
|                 | R401A   | R424A  | R503       |
|                 | R401B   | R427A  | R507       |
|                 | R402A   | R434A  | R513A      |
|                 | R402B   | R437A  | R600a      |
|                 | R404A   | R438A  | R718 (H2O) |
|                 | R407A   | R442A  | R744 (CO2) |
|                 | R11     | R227   | R417A      |
|                 | FX80    | R236fa | R417B      |
|                 | I12A    | R245fa | R417C      |
|                 | R1150   | R401C  | R422A      |
|                 | R1270   | R406A  | R426A      |
|                 | R13B1   | R407B  | R508A      |
|                 | R14     | R407D  | R508B      |
|                 | R142B   | R41    | R600       |
|                 | R152a   | R411A  | RIS89      |
|                 | R161    | R412A  | SP22       |
|                 | R170    | R413A  |            |

# 12 Tipy a pomoc

# 12.1 Otázky a odpovědi

|     | Otázka                                                               | Možné příčiny / řešení                                                            |
|-----|----------------------------------------------------------------------|-----------------------------------------------------------------------------------|
| ••• | U <mark>bliká</mark>                                                 | Baterie jsou téměř vybité.<br>> Vyměňte baterie.                                  |
|     | Přístroj se samovolně vypnul                                         | Zbývající kapacita baterie je příliš<br>nízká.<br>> Vyměňte baterie.              |
| •   | Namísto zobrazení naměřené<br>hodnoty se zobrazí Podkročen<br>rozsah | Přípustný měřící rozsah byl<br>podkročen.<br>> Dodržujte přípustný měřicí rozsah. |
|     | Namísto zobrazení naměřené<br>hodnoty se zobrazí Rozsah<br>překročen | Přípustný měřící rozsah byl<br>překročen.<br>> Dodržujte přípustný měřící rozsah. |

• •

### klima@klimapreteba.sk
### 12.2 Chybová hlášení

### 12.2.1 Hlavní obrazovka

| Kód  | Možná příčina / řešení                                         |
|------|----------------------------------------------------------------|
| E 11 | Vyjměte baterie a znovu je vložte do přístroje.Pokud chyba 🦰 🥂 |
| E 12 | přetrvává, kontaktujte naše servisní oddělení.                 |
| E 13 |                                                                |
| E 14 |                                                                |
| E 15 |                                                                |

#### 12.2.2 Zobrazení stavu

| Kód  | Možná příčina / řešení                                                                                                    |
|------|----------------------------------------------------------------------------------------------------|
| E 30 | Přístroj testo 550s / testo 557s používá zastaralou verzi.<br>Aktualizujte přístroj. Pokud chyba přetrvává, kontaktujte naše<br>servisní oddělení.                                                  |
| E 31 | Přístroj testo 550s / testo 557s používá zastaralou verzi chladiva.<br>Pokud chcete použít nejnovější chladivo, proveďte aktualizaci.<br>Pokud chyba přetrvává, kontaktujte naše servisní oddělení. |
| E 32 | Vyjměte baterie a znovu je vložte do přístroje. Pokud chyba přetrvává, kontaktujte naše servisní oddělení.                                                                                          |

## 12.3 Příslušenství a náhradní díly

|   | Popis                                                                                 | Obj. číslo |
|---|---------------------------------------------------------------------------------------|------------|
|   | Klešťová sonda pro měření teploty na potrubí (1,5 m)                                  | 0613 5505  |
| • | Klešťová sonda pro měření teploty na potrubí (5 m)                                    | 0613 5506  |
|   | 2 x klešťová teplotní sonda v sadě (NTC) pro digitální servisní přístroje             | 0613 5507  |
|   | Trubková sonda s upínacím páskem pro průměry trubek<br>do max. 75 mm, Tmax 75 °C, NTC | 0613 4611  |
|   | Vodotěsná povrchová sonda NTC                                                         | 0613 1912  |
|   | Přesná, robustní NTC sonda okolního vzduchu                                           | 0613 1712  |
|   | Sada náhradních ventilů                                                               | 0554 5570  |
|   | Magnetický popruh                                                                     | 0564 1001  |

#### klima@klimapreteba.sk

| Popis                      | Obj. číslo |
|----------------------------|------------|
| Externí vakuová sonda 552i | 0564 2552  |

Kompletní seznam veškerého příslušenství a náhradních dílů naleznete v katalozích a brožurách produktů nebo na našich webových stránkách www.testo.com/cz-CZ/

# 13 Podpora

Aktuální informace o produktech, soubory ke stažení a odkazy na kontaktní adresy pro dotazy na podporu najdete na webových stránkách Testo: https://www.testo.com/cz-CZ/

Máte-li jakékoliv dotazy, obraťte se na místního prodejce nebo na zákaznický servis Testo. Kontaktní údaje najdete na zadní straně tohoto dokumentu nebo na internetové adrese **www.testo.com/service-contact.**